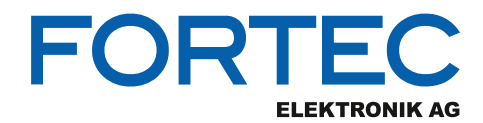

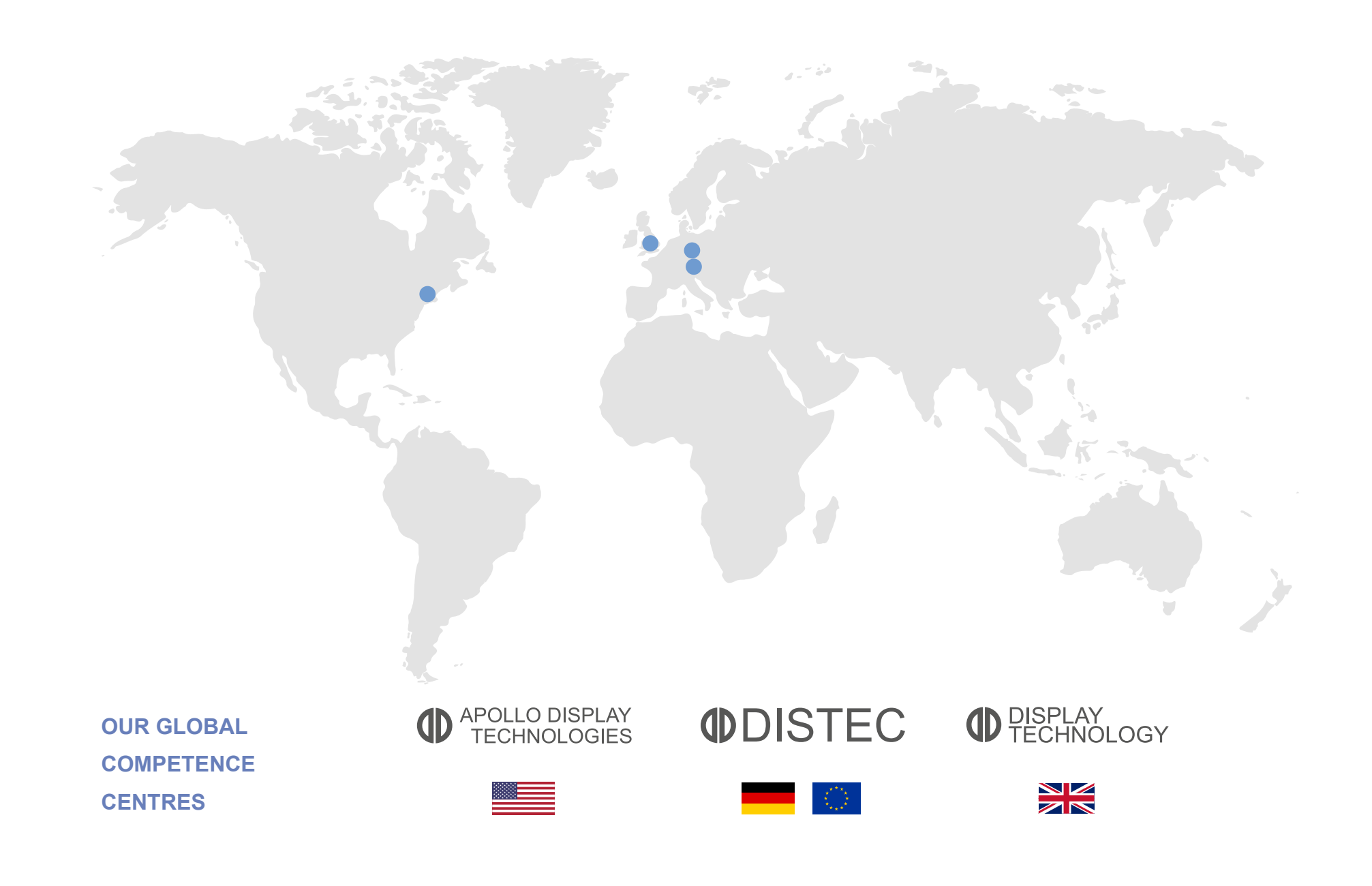

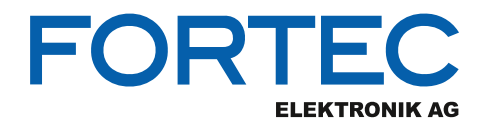

# Manual

# NEXCOM

# NDis B337

Embedded Box PC Edge Computing System with Intel® Celeron® J3455 Apollo Lake Processor

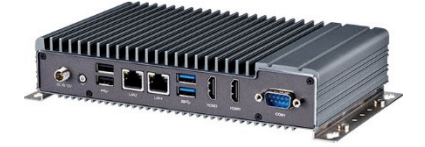

The information contained in this document has been carefully researched and is, to the best of our knowledge, accurate. However, we assume no liability for any product failures or damages, immediate or consequential, resulting from the use of the information provided herein. Our products are not intended for use in systems in which failures of product could result in personal injury. All trademarks mentioned herein are property of their respective owners. All specifications are subject to change without notice.

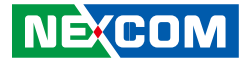

**NEXCOM** International Co., Ltd.

# Intelligent Platform & Services Business Unit Digital Signage Platform NDiS B337 User Manual

**NEXCOM International Co., Ltd.** Published June 2022

www.nexcom.com

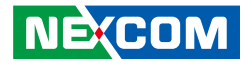

# CONTENTS

# Preface

| Copyright                          | iv  |
|------------------------------------|-----|
| Disclaimer                         | iv  |
| Acknowledgements                   | iv  |
| Regulatory Compliance Statements   | iv  |
| Declaration of Conformity          | iv  |
| RoHS Compliance                    |     |
| Warranty and RMA                   | v   |
| Safety Information                 | vii |
| Installation Recommendations       | vii |
| Safety Precautions                 | ix  |
| Technical Support and Assistance   | ×   |
| Conventions Used in this Manual    | ×   |
| Global Service Contact Information | x   |
| Package Contents                   | xii |
| Ordering Information               | xiv |

# Chapter 1: Product Introduction

| Overview                | 1 |
|-------------------------|---|
| Key Features            | 1 |
| Physical Features       | 2 |
| Front Panel             | 2 |
| Rear Panel              | 2 |
| Hardware Specifications | 3 |
| Mechanical Dimensions   | 4 |

## **Chapter 2: Jumpers and Connectors**

| 5  |
|----|
| 5  |
| 6  |
| 6  |
| 7  |
| 8  |
| 9  |
| 9  |
| 9  |
| 10 |
| 10 |
| 11 |
| 12 |
| 12 |
| 12 |
| 12 |
| 13 |
| 13 |
| 14 |
| 14 |
| 15 |
| 15 |
| 16 |
| 16 |
| 17 |
|    |

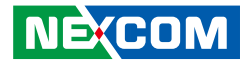

| GPIO Connector               | 17 |
|------------------------------|----|
| Audio MIC Line Out Connector | 18 |
| Speaker Connector            | 18 |
| Battery Connector            | 19 |
| LVDS Panel Connector         | 19 |
| COMPORT Ring Connector       | 20 |
| eDP Panel Connector          | 21 |
| Mini-PCIe Connector          | 22 |
| M.2 Connector (M-Key)        | 23 |
| Block Diagram                | 24 |

# Chapter 3: System Setup

| Removing the Chassis Cover                   | 25 |
|----------------------------------------------|----|
| Installing SO-DIMM Memory Modules            |    |
| Installing a M.2 Storage Module (M key 2242) | 27 |
| Installing a WiFi Module (Mini-PCIe Slot)    |    |
| Assembling the Front Cover and Bottom Cover  |    |
| Wall mounting instruction                    |    |

# **Chapter 4: BIOS Setup**

| About BIOS Setup           |    |
|----------------------------|----|
| When to Configure the BIOS |    |
| Default Configuration      |    |
| Entering Setup             |    |
| Legends                    |    |
| BIOS Setup Utility         | 35 |
| Main                       | 35 |
| Advanced                   |    |
| Security                   | 45 |
| Boot                       | 45 |
| Save & Exit                | 46 |

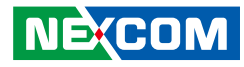

# PREFACE

# Copyright

This publication, including all photographs, illustrations and software, is protected under international copyright laws, with all rights reserved. No part of this manual may be reproduced, copied, translated or transmitted in any form or by any means without the prior written consent from NEXCOM International Co., Ltd.

# Disclaimer

The information in this document is subject to change without prior notice and does not represent commitment from NEXCOM International Co., Ltd. However, users may update their knowledge of any product in use by constantly checking its manual posted on our website: http://www.nexcom.com. NEXCOM shall not be liable for direct, indirect, special, incidental, or consequential damages arising out of the use of any product, nor for any infringements upon the rights of third parties, which may result from such use. Any implied warranties of merchantability or fitness for any particular purpose is also disclaimed.

# **Acknowledgements**

NDiS B337 is a trademark of NEXCOM International Co., Ltd. All other product names mentioned herein are registered trademarks of their respective owners.

# **Regulatory Compliance Statements**

This section provides the FCC compliance statement for Class A devices and describes how to keep the system CE compliant.

# **Declaration of Conformity**

## FCC

This equipment has been tested and verified to comply with the limits for a Class A digital device, pursuant to Part 15 of FCC Rules. These limits are designed to provide reasonable protection against harmful interference when the equipment is operated in a commercial environment. This equipment generates, uses, and can radiate radio frequency energy and, if not installed and used in accordance with the instructions, may cause harmful interference to radio communications. Operation of this equipment in a residential area (domestic environment) is likely to cause harmful interference, in which case the user will be required to correct the interference (take adequate measures) at their own expense.

### CE

The product(s) described in this manual complies with all applicable European Union (CE) directives if it has a CE marking. For computer systems to remain CE compliant, only CE-compliant parts may be used. Maintaining CE compliance also requires proper cable and cabling techniques.

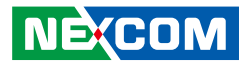

# **RoHS Compliance**

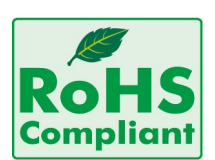

#### NEXCOM RoHS Environmental Policy and Status Update

NEXCOM is a global citizen for building the digital infrastructure. We are committed to providing green products and services, which are compliant with

European Union RoHS (Restriction on Use of Hazardous Substance in Electronic Equipment) directive 2011/65/EU, to be your trusted green partner and to protect our environment.

RoHS restricts the use of Lead (Pb) < 0.1% or 1,000ppm, Mercury (Hg) < 0.1% or 1,000ppm, Cadmium (Cd) < 0.01% or 100ppm, Hexavalent Chromium (Cr6+) < 0.1% or 1,000ppm, Polybrominated biphenyls (PBB) < 0.1% or 1,000ppm, and Polybrominated diphenyl Ethers (PBDE) < 0.1% or 1,000ppm.

In order to meet the RoHS compliant directives, NEXCOM has established an engineering and manufacturing task force to implement the introduction of green products. The task force will ensure that we follow the standard NEXCOM development procedure and that all the new RoHS components and new manufacturing processes maintain the highest industry quality levels for which NEXCOM are renowned.

The model selection criteria will be based on market demand. Vendors and suppliers will ensure that all designed components will be RoHS compliant.

#### How to recognize NEXCOM RoHS Products?

For existing products where there are non-RoHS and RoHS versions, the suffix "(LF)" will be added to the compliant product name.

All new product models launched after January 2013 will be RoHS compliant. They will use the usual NEXCOM naming convention.

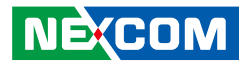

# Warranty and RMA

#### **NEXCOM Warranty Period**

NEXCOM manufactures products that are new or equivalent to new in accordance with industry standard. NEXCOM warrants that products will be free from defect in material and workmanship for 2 years, beginning on the date of invoice by NEXCOM. HCP series products (Blade Server) which are manufactured by NEXCOM are covered by a three year warranty period.

#### **NEXCOM Return Merchandise Authorization (RMA)**

- Customers shall enclose the "NEXCOM RMA Service Form" with the returned packages.
- Customers must collect all the information about the problems encountered and note anything abnormal or, print out any on-screen messages, and describe the problems on the "NEXCOM RMA Service Form" for the RMA number apply process.
- Customers can send back the faulty products with or without accessories (manuals, cable, etc.) and any components from the card, such as CPU and RAM. If the components were suspected as part of the problems, please note clearly which components are included. Otherwise, NEXCOM is not responsible for the devices/parts.
- Customers are responsible for the safe packaging of defective products, making sure it is durable enough to be resistant against further damage and deterioration during transportation. In case of damages occurred during transportation, the repair is treated as "Out of Warranty."
- Any products returned by NEXCOM to other locations besides the customers' site will bear an extra charge and will be billed to the customer.

## **Repair Service Charges for Out-of-Warranty Products**

NEXCOM will charge for out-of-warranty products in two categories, one is basic diagnostic fee and another is component (product) fee.

### **Repair Service Charges for Out-of-Warranty Products**

NEXCOM will charge for out-of-warranty products in two categories, one is basic diagnostic fee and another is component (product) fee.

#### System Level

- Component fee: NEXCOM will only charge for main components such as SMD chip, BGA chip, etc. Passive components will be repaired for free, ex: resistor, capacitor.
- Items will be replaced with NEXCOM products if the original one cannot be repaired. Ex: motherboard, power supply, etc.
- Replace with 3rd party products if needed.
- If RMA goods can not be repaired, NEXCOM will return it to the customer without any charge.

#### **Board Level**

- Component fee: NEXCOM will only charge for main components, such as SMD chip, BGA chip, etc. Passive components will be repaired for free, ex: resistors, capacitors.
- If RMA goods can not be repaired, NEXCOM will return it to the customer without any charge.

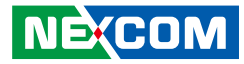

#### Warnings

Read and adhere to all warnings, cautions, and notices in this guide and the documentation supplied with the chassis, power supply, and accessory modules. If the instructions for the chassis and power supply are inconsistent with these instructions or the instructions for accessory modules, contact the supplier to find out how you can ensure that your computer meets safety and regulatory requirements.

#### Cautions

Electrostatic discharge (ESD) can damage system components. Do the described procedures only at an ESD workstation. If no such station is available, you can provide some ESD protection by wearing an antistatic wrist strap and attaching it to a metal part of the computer chassis.

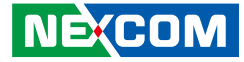

# **Safety Information**

Before installing and using the device, note the following precautions:

- Read all instructions carefully.
- Do not place the unit on an unstable surface, cart, or stand.
- Follow all warnings and cautions in this manual.
- When replacing parts, ensure that your service technician uses parts specified by the manufacturer.
- Avoid using the system near water, in direct sunlight, or near a heating device.
- The load of the system unit does not solely rely for support from the rackmounts located on the sides. Firm support from the bottom is highly necessary in order to provide balance stability.
- The computer is provided with a battery-powered real-time clock circuit. There is a danger of explosion if battery is incorrectly replaced. Replace only with the same or equivalent type recommended by the manufacturer. Discard used batteries according to the manufacturer's instructions.

# **Installation Recommendations**

Ensure you have a stable, clean working environment. Dust and dirt can get into components and cause a malfunction. Use containers to keep small components separated.

Adequate lighting and proper tools can prevent you from accidentally damaging the internal components. Most of the procedures that follow require only a few simple tools, including the following:

- A Philips screwdriver
- A flat-tipped screwdriver
- A grounding strap
- An anti-static pad

Using your fingers can disconnect most of the connections. It is recommended that you do not use needle-nose pliers to disconnect connections as these can damage the soft metal or plastic parts of the connectors.

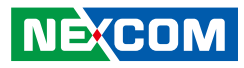

# **Safety Precautions**

- 1. Read these safety instructions carefully.
- 2. Keep this User Manual for later reference.
- 3. Disconnect this equipment from any AC outlet before cleaning. Use a damp cloth. Do not use liquid or spray detergents for cleaning.
- 4. For plug-in equipment, the power outlet socket must be located near the equipment and must be easily accessible.
- 5. Keep this equipment away from humidity.
- 6. Put this equipment on a stable surface during installation. Dropping it or letting it fall may cause damage.
- 7. The openings on the enclosure are for air convection to protect the equipment from overheating. DO NOT COVER THE OPENINGS.
- 8. Make sure the voltage of the power source is correct before connecting the equipment to the power outlet.
- 9. Place the power cord in a way so that people will not step on it. Do not place anything on top of the power cord. Use a power cord that has been approved for use with the product and that it matches the voltage and current marked on the product's electrical range label. The voltage and current rating of the cord must be greater than the voltage and current rating marked on the product.
- 10. All cautions and warnings on the equipment should be noted.

- 11. If the equipment is not used for a long time, disconnect it from the power source to avoid damage by transient overvoltage.
- 12. Never pour any liquid into an opening. This may cause fire or electrical shock.
- 13. Never open the equipment. For safety reasons, the equipment should be opened only by qualified service personnel.
- 14. If one of the following situations arises, get the equipment checked by service personnel:
  - a. The power cord or plug is damaged.
  - b. Liquid has penetrated into the equipment.
  - c. The equipment has been exposed to moisture.
  - d. The equipment does not work well, or you cannot get it to work according to the user's manual.
  - e. The equipment has been dropped and damaged.
  - f. The equipment has obvious signs of breakage.
- 15. Do not place heavy objects on the equipment.
- 16. The unit uses a three-wire ground cable which is equipped with a third pin to ground the unit and prevent electric shock. Do not defeat the purpose of this pin. If your outlet does not support this kind of plug, contact your electrician to replace your obsolete outlet.
- 17. CAUTION: DANGER OF EXPLOSION IF BATTERY IS INCORRECTLY REPLACED. REPLACE ONLY WITH THE SAME OR EQUIVALENT TYPE RECOMMENDED BY THE MANUFACTURER. DISCARD USED BATTERIES ACCORDING TO THE MANUFACTURER'S INSTRUCTIONS.

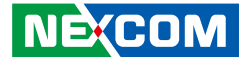

# **Technical Support and Assistance**

- 1. For the most updated information of NEXCOM products, visit NEXCOM's website at www.nexcom.com.
- 2. For technical issues that require contacting our technical support team or sales representative, please have the following information ready before calling:
  - Product name and serial number
  - Detailed information of the peripheral devices
  - Detailed information of the installed software (operating system, version, application software, etc.)
  - A complete description of the problem
  - The exact wordings of the error messages

#### Warning!

- 1. Handling the unit: carry the unit with both hands and handle it with care.
- 2. Maintenance: to keep the unit clean, use only approved cleaning products or clean with a dry cloth.

# **Conventions Used in this Manual**

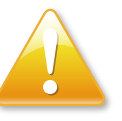

#### Warning:

Information about certain situations, which if not observed, can cause personal injury. This will prevent injury to yourself when performing a task.

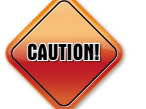

## Caution:

Information to avoid damaging components or losing data.

Note:

Provides additional information to complete a task easily.

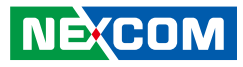

# **Global Service Contact Information**

## Headquarters NEXCOM International Co., Ltd.

9F, No. 920, Zhongzheng Rd., Zhonghe District, New Taipei City, 23586, Taiwan, R.O.C. Tel: +886-2-8226-7786 Fax: +886-2-8226-7782 www.nexcom.com

# Asia

#### Taiwan NexAloT Headquarters Industry 4.0 and Cloud Services

13F, No.922, Zhongzheng Rd., Zhonghe District, New Taipei City, 23586, Taiwan, R.O.C. Tel: +886-2-8226-7796 Fax: +886-2-8226-7926 Email: jacobhuang@nexaiot.com www.nexaiot.com

## NexAloT Co., Ltd. Taichung Office

NEXCOM

16F, No.250, Sec.2, Chongde Rd., Beitun District, Taichung City, 406, Taiwan, R.O.C. Tel: +886-4-2249-1179 Fax: +886-4-2249-1172 Email: jacobhuang@nexaiot.com www.nexaiot.com

### NexCOBOT Taiwan Co., Ltd.

13F, No.916, Zhongzheng Rd., Zhonghe District, New Taipei City, 23586, Taiwan, R.O.C. Tel: +886-2-8226-7786 Fax: +886-2-8226-7926 Email: jennyshern@nexcobot.com www.nexcobot.com

#### GreenBase Technology Corp.

13F, No.922, Zhongzheng Rd., Zhonghe District, New Taipei City, 23586, Taiwan, R.O.C. Tel: +886-2-8226-7786 Fax: +886-2-8226-7900 Email: vivianlin@nexcom.com.tw www.nexcom.com.tw

### DivioTec Inc.

19F-1A, No.97, Sec.4, ChongXin Rd., Sanchong District, New Taipei City, 24161, Taiwan, R.O.C. Tel: +886-2-8976-3077 Email: sales@diviotec.com www.diviotec.com

## AloT Cloud Corp.

13F, No.922, Zhongzheng Rd., Zhonghe District, New Taipei City, 23586, Taiwan, R.O.C. Tel: +886-2-8226-7786 Fax: +886-2-8226-7782 Email: alantsai@aiotcloud.net www.aiotcloud.dev

## EMBUX TECHNOLOGY CO., LTD.

13F, No.916, Zhongzheng Rd., Zhonghe District, New Taipei City, 23586, Taiwan, R.O.C. Tel: +886-2-8226-7786 Fax: +886-2-8226-7782 Email: info@embux.com www.embux.com

### TMR TECHNOLOGIES CO., LTD.

13F, No.916, Zhongzheng Rd., Zhonghe District, New Taipei City, 23586, Taiwan, R.O.C. Tel: +886-2-8226-7786 Fax: +886-2-8226-7782 Email: services@tmrtek.com www.tmrtek.com

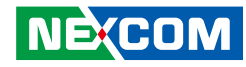

## China NEXSEC Incorporated

201, Floor 2, Unit 2, Building 15, Yard 3, Gaolizhang Road, Haidian District, Beijing, 100094, China Tel: +86-10-5704-2680 Fax: +86-10-5704-2681 Email: marketing@nexsec.cn www.nexsec.cn

## **NEXCOM Shanghai**

Room 406-407, Building C, No 154, Lane 953, Jianchuan Road, Minhang District, Shanghai, 201108, China Tel: +86-21-5278-5868 Fax: +86-21-3251-6358 Email: sales@nexcom.cn www.nexcom.cn

## NEXCOM Surveillance Technology Corp.

Floor 8, Building B3, Xiufeng Industrial Zone, GanKeng Community, Buji Street, LongGang District, ShenZhen, 518112, China Tel: +86-755-8364-7768 Fax: +86-755-8364-7738 Email: steveyang@nexcom.com.tw www.nexcom.cn

# **NEXGOL** Chongqing

1st Building No.999, Star Boulevard, Yongchuan Dist, Chongqing City, 402160, China Tel: +86-23-4960-9080 Fax: +86-23-4966-5855 Email: sales@nexgol.com.cn www.nexcom.cn

## Beijing NexGemo Technology Co.,Ltd.

Room 205, No.1, Fazhan Road., Beijing International Information Industry Base, Changping District, Beijing, 102206, China Tel: +86-10-8072-2025 Fax: +86-10-8072-2022 Email: sales@nexgemo.cn www.nexgemo.cn

## Japan NEXCOM Japan

9F, Tamachi Hara Bldg., 4-11-5, Shiba Minato-ku, Tokyo, 108-0014, Japan Tel: +81-3-5419-7830 Fax: +81-3-5419-7832 Email: sales@nexcom-jp.com www.nexcom-jp.com

## America USA NEXCOM USA

46665 Fremont Blvd., Fremont CA 94538, USA Tel: +1-510-656-2248 Fax: +1-510-656-2158 Email: sales@nexcom.com www.nexcomusa.com

## Europe United Kingdom NEXCOM EUROPE

10 Vincent Avenue, Crownhill Business Centre, Milton Keynes, Buckinghamshire MK8 0AB, United Kingdom Tel: +44-1908-267121 Fax: +44-1908-262042 Email: sales.uk@nexcom.eu www.nexcom.com

# **Package Contents**

Before continuing, verify that the NDiS B337 package that you received is complete. Your package should have all the items listed in the following table.

| Item | Part Number   | Name                                                                             | Qty |
|------|---------------|----------------------------------------------------------------------------------|-----|
| 1    | 10W00B33700X0 | NDiS B337 Fanless Box PC with 2 COM ports (A300)                                 |     |
| 2    | 19W00B33700X0 | NDIS B337 ASSY                                                                   | 1   |
| 3    | 5060200234X00 | Thermal Pad For NISE50 E-LIN 35x15x1.0mm S3S K=2.0w/mk                           | 1   |
| 4    | 5060200503X00 | Thermal Pad E-LIN 65x20x1.0mm K=1.4W/mk S3S                                      | 1   |
| 5    | 60110A0237X00 | Inner Box For NDiS B325-SI3L Ver:A YI GIA 335x259x92mm Paper B Flute 14KG        | 1   |
| 6    | 60111A0631X00 | Outside Carton For NDiS B325-SI3L Ver:A YI GIA 486x351x288mm Paper AB Flute 18KG | 1   |
| 7    | 6012200053X00 | PE Zipper Bag #3 100x70mm,W/China RoHS Symbol                                    | 2   |
| 8    | 6012200062X00 | PE Bag For DNA730/840 Panadvance 350x330mm T:0.08mm With ROHS Symbol             | 1   |
| 9    | 6012200104X00 | Antistaic Air Bag ASSY FSC_BASE-N FU-DING (25+29)x20cm Color: Red                | 1   |
| 10   | 6013301543X00 | EPE For NDiS B360 Series Ver:A FULPAK 310x87x95mm EPE                            | 2   |
| 11   | 6014606898X00 | Label Blank WAI GHA 60x60mm Art Paper CLW5                                       | 2   |
| 12   | Z200004969X00 | Ver: Model: NDiS B337 SKU: P/N: UPC: ISO: Power: B_NAME:                         | 1   |
| 13   | 7400060044X00 | Power Adapter FSP:FSP060-DHAN3 60W 12V/5A W/Lock For IEC/EN 62368                | 1   |
| 14   | 50311F0100X00 | (H)Round Head Screw W/Spring+Flat Washer Long Fei:P3x6L P3x6 iso/SW6x0.5 NI      | 4   |
| 15   | 5040420028X00 | NISE105 Wall Mount Bracket Ver:A CHYUAN-JYH 115x25x6mm SPCC NI 1.2T              | 2   |
| 16   | 6012200052X00 | PE Zipper Bag #8 170x240mm,W/China RoHS Symbol                                   | 1   |

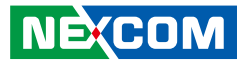

# **Ordering Information**

The following information below provides ordering information for NDiS B337.

## NDiS B337 (P/N: 10W00B33700X0)

Intel<sup>®</sup> Celeron<sup>®</sup> J3455 processor extended temperature system with 2 COM ports

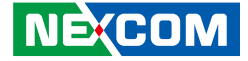

# CHAPTER 1: PRODUCT INTRODUCTION

# **Overview**

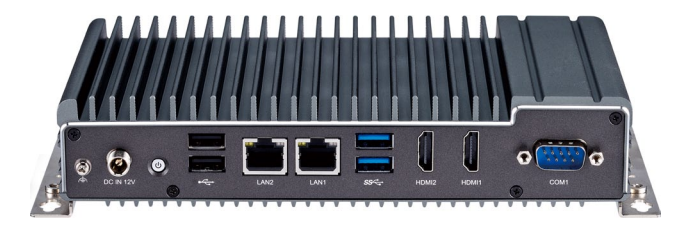

Powered by IIntel® Celeron® processor, the NDiS B337 fanless embedded player can handle 2 independence display output. The NDiS B337 supports HDMI display, USB 3.0 ports, and a RS232/RS422/RS485 interface, is an ideal embedded player to optimize information visualization, convey brand messages, customer engagement, and smart retail management efficiencies to increase in-store traffic and sales. Also could be applicate as gateway for smart city.

The NDiS B337 series is a slim/fanless player with extended temperature durability further extends to outdoor usage like QSR drive through kiosks, box office displays, information stands, bus stops, or digital transit information signs. It is also ideal as a digital signage player delivering enhanced performance and new immersive experiences for advertising, hospitality and brand promotion applications.

# **Key Features**

- Intel<sup>®</sup> Celeron<sup>®</sup> J3455 processor
- Support 2 x HDMI1.4b output
- Support power input 12 VDC
- Fanless design
- Slim chassis design (40mm)
- Fanless design
- 1 x DDR3L up to 8GB
- M.2 2242 Key M for storage device
- mini-PCIe slot support Wi-Fi and LTE module
- Extended temperature -20~60°C

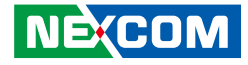

# **Physical Features**

# **Front Panel**

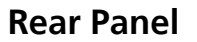

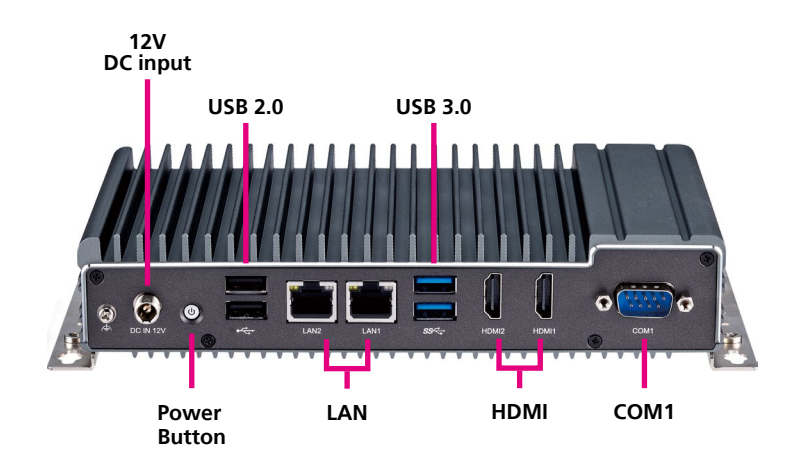

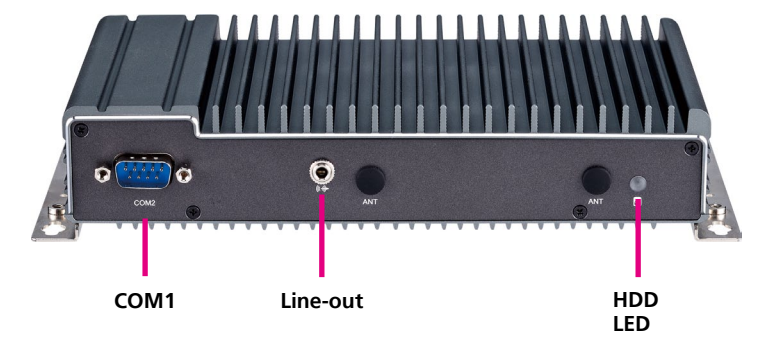

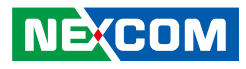

# **Hardware Specifications**

## **CPU Support**

Intel<sup>®</sup> Celeron<sup>®</sup> J3455 processor (2.30GHz, 10W)

## Graphics

Intel<sup>®</sup> HD graphics 500

## **Main Memory**

• 1 x 204-pin SO-DIMM socket, support up to DDR3L 1866MHz, nonECC, un-buffered memory up to 8GB

# I/O Interface-Front

- 1 x 2 x RJ45 with LEDs for Gigabit LAN
- 2 x HDMI 1.4b, resolution 3840 x 2160 30Hz
- 2 x USB 3.0
- 2 x USB 2.0
- 1 x Power button with LED
- 1 x DC-in Jack with lock
- 1 x RS232/RS422/RS485 (COM1)

## I/O Interface-Rear

- 2 x Antenna hole
- 1 x RS232 (COM2)
- 1 x Storage active LED
- 1 x Audio jack

# Internal I/O

• 1 x TPM module connector

# Storage

NEXCOM

• 1 x M.2 2242 Key M SSD

## Expansion

• 1 x mini-PCIe full-size connector with SIM slot (nano) onboard, support Wi-Fi/LTE module

## **Power Supply**

- 1x External 60W AC/DC power adapter with lock (power adapter is
- included in accessory)
- Input: 100VAC to 240VAC
- Output: +12VDC

## Environment

- Operating temperature: -20°C to 60°C
- Storage temperature: -20°C to 80°C
- Humidity: 95% (non-condensing)
- Shock protection: 50G peak acceleration, 11ms according to IEC60068-2-27
- Vibration protection
  - Random: 2Grms@5~500 Hz, IEC60068-2-64
  - Sinusoidal: 2G@5~500 Hz, IEC60068-2-6

## Dimensions

• 200mm (W) x 117.6mm (D) x 40mm (H)

# Certification

- CE (EN55035 + EN55032)
- FCC Class A (EMI Part 15B)
- LVD (EN62368-1)

# **Operating System**

- Win10 64-bit
- Linux 4.1

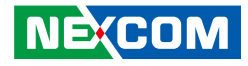

Ó,

# **Mechanical Dimensions**

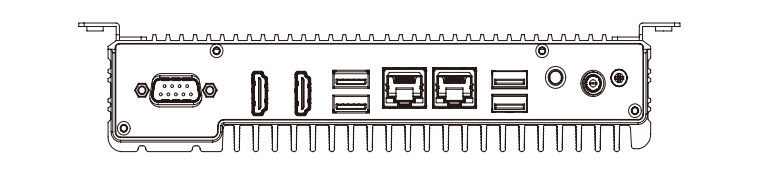

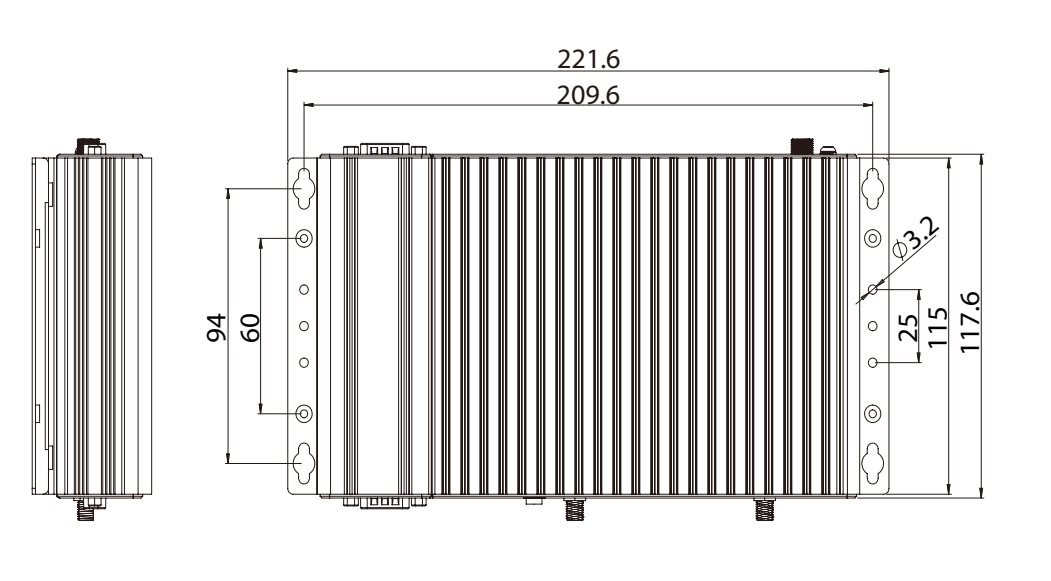

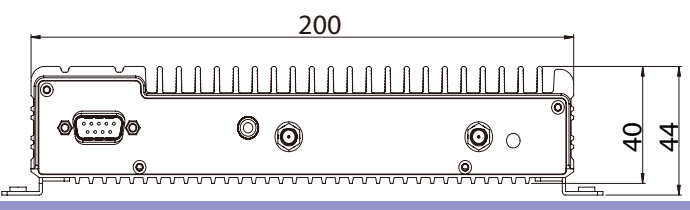

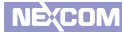

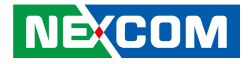

# **CHAPTER 2: JUMPERS AND CONNECTORS**

This chapter describes how to set the jumpers and connectors on the NDiS B337 motherboard.

# **Before You Begin**

- Ensure you have a stable, clean working environment. Dust and dirt can get into components and cause a malfunction. Use containers to keep small components separated.
- Adequate lighting and proper tools can prevent you from accidentally damaging the internal components. Most of the procedures that follow require only a few simple tools, including the following:
  - A Philips screwdriver
  - A flat-tipped screwdriver
  - A set of jewelers screwdrivers
  - A grounding strap
  - An anti-static pad
- Using your fingers can disconnect most of the connections. It is recommended that you do not use needle-nosed pliers to disconnect connections as these can damage the soft metal or plastic parts of the connectors.
- Before working on internal components, make sure that the power is off. Ground yourself before touching any internal components, by touching a metal object. Static electricity can damage many of the electronic components. Humid environments tend to have less static electricity than

dry environments. A grounding strap is warranted whenever danger of static electricity exists.

# Precautions

Computer components and electronic circuit boards can be damaged by discharges of static electricity. Working on computers that are still connected to a power supply can be extremely dangerous.

Follow the guidelines below to avoid damage to your computer or yourself:

- Always disconnect the unit from the power outlet whenever you are working inside the case.
- If possible, wear a grounded wrist strap when you are working inside the computer case. Alternatively, discharge any static electricity by touching the bare metal chassis of the unit case, or the bare metal body of any other grounded appliance.
- Hold electronic circuit boards by the edges only. Do not touch the components on the board unless it is necessary to do so. Don't flex or stress the circuit board.
- Leave all components inside the static-proof packaging that they shipped with until they are ready for installation.
- Use correct screws and do not over tighten screws.

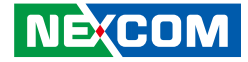

# Locations of the Jumpers and Connectors for NDiS B337

The figure below is the top view of the mainboard used in the NDiS B337. It shows the locations of the jumpers and connectors.

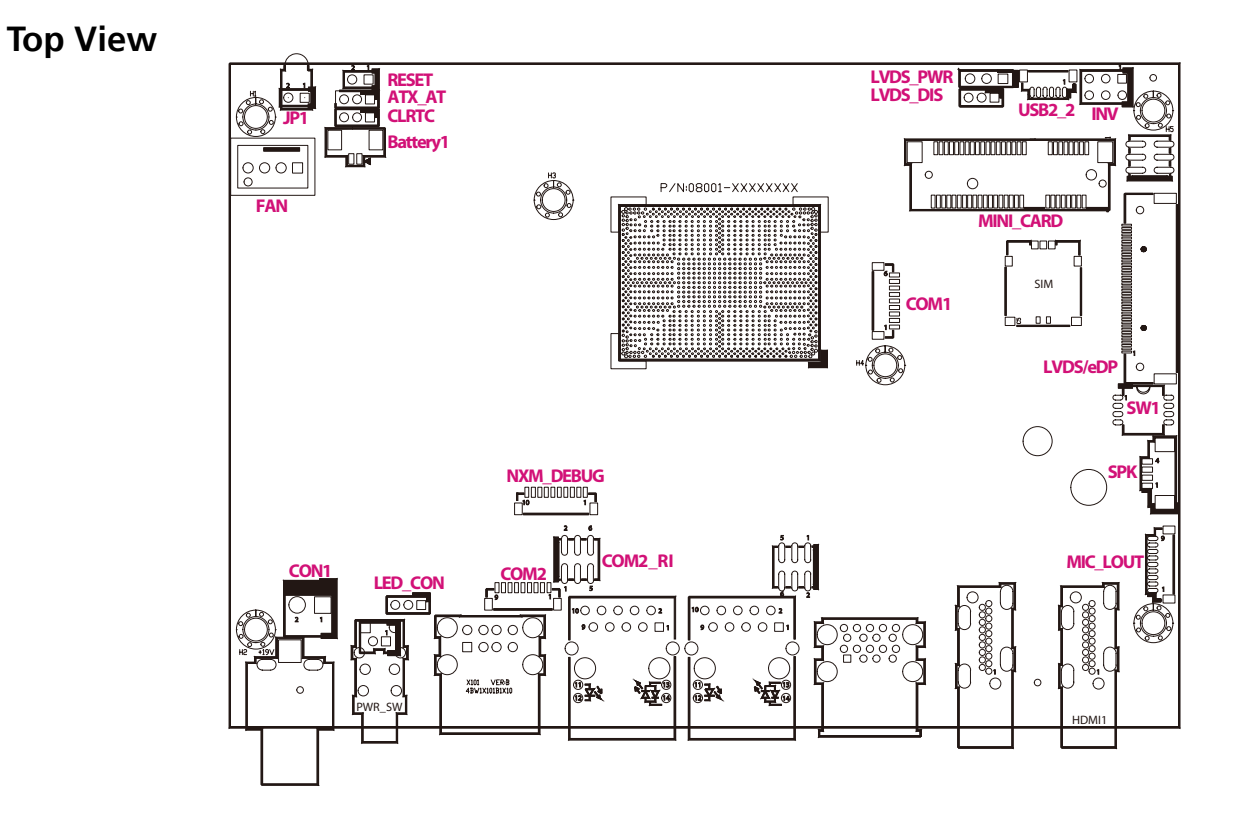

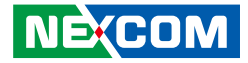

# **Bottom View**

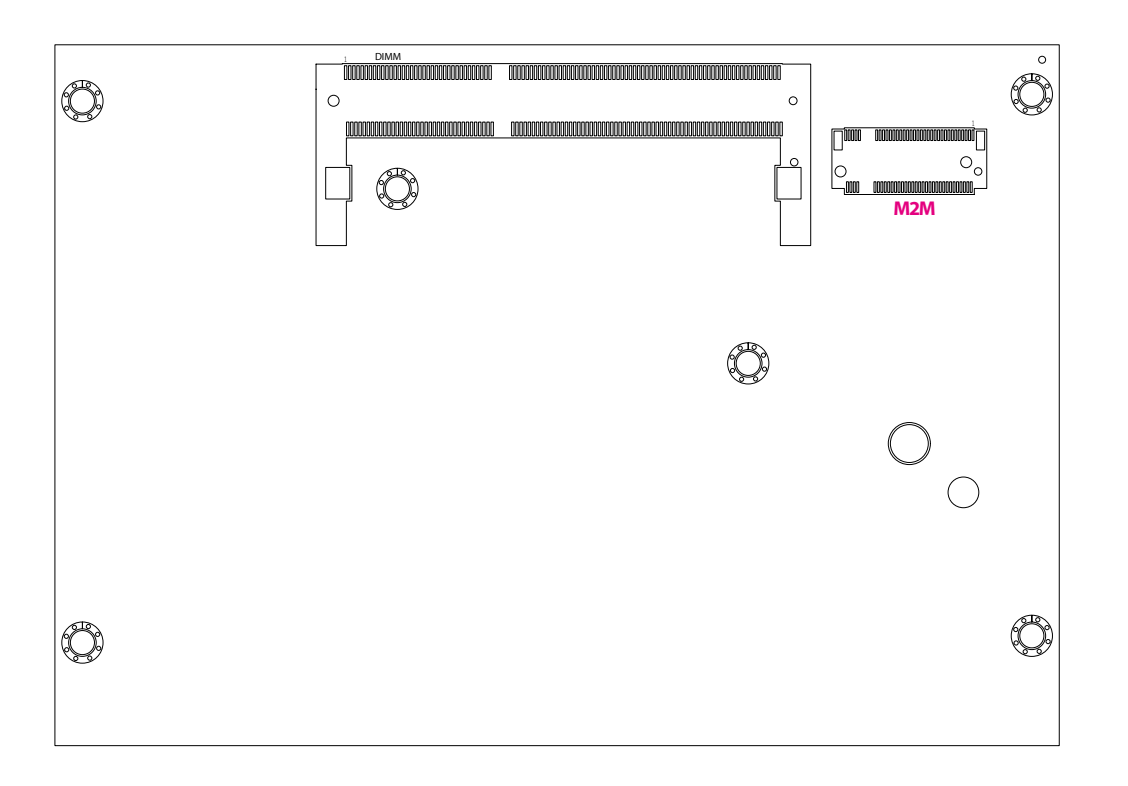

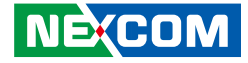

# **Jumper Settings**

A jumper is the simplest kind of electric switch. It consists of two metal pins and a cap. When setting the jumpers, ensure that the jumper caps are placed on the correct pins. When the jumper cap is placed on both pins, the jumper is short. If you remove the jumper cap, or place the jumper cap on just one pin, the jumper is open.

Refer to the illustrations below for examples of what the 2-pin and 3-pin jumpers look like when they are short (on) and open (off).

Two-Pin Jumpers: Open (Left) and Short (Right)

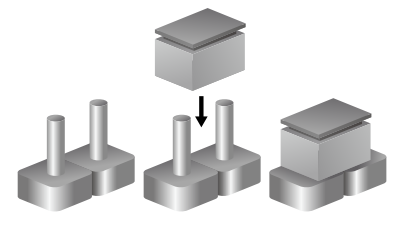

Three-Pin Jumpers: Pins 1 and 2 are Short

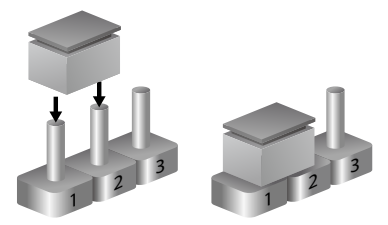

-

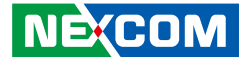

# **Jumpers & DIP Switches**

# AT/ATX Mode Select

 $\bigcirc$  3

Connector type: 1x3 3-pin header, 2.0mm pitch Connector location: ATX\_AT

# **Clear CMOS**

Connector type: 1x3 3-pin header, 2.0mm pitch Connector location: CLRTC

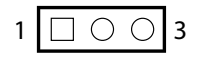

| Pin    | Settings |
|--------|----------|
| 1-2 On | ATX Mode |
| 2-3 On | AT Mode  |

1-2 On: default

| Pin    | Settings   |
|--------|------------|
| 1-2 On | Normal     |
| 2-3 On | Clear CMOS |

1-2 On: default

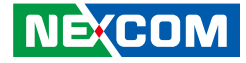

# LVDS Panel Voltage Select

Connector type: 1x3 3-pin header, 2.54mm pitch Connector location: LVDS\_PWR

# LVDS Enable Select

Connector type: 1x3 3-pin header, 2.0mm pitch Connector location: LVDS\_DIS

-

| Pin    | Settings |
|--------|----------|
| 1-2 On | 3.3V     |
| 2-3 On | 5V       |

1-2 On: default

| Pin    | Settings |
|--------|----------|
| 1-2 On | Enable   |
| 2-3 On | Disable  |

1-2 On: default

 $1 \square \bigcirc \bigcirc 3$ 

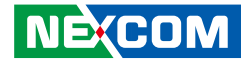

# **LVDS Resolution Select**

Connector type: 4-pin DIP switch Connector location: SW1

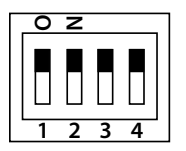

| SW [3:0] | SW1 [3] | SW1 [2] | SW1 [1] | SW1 [0] | НА   | VA   | CD(bit) | port   |
|----------|---------|---------|---------|---------|------|------|---------|--------|
| 0000     | ON      | ON      | ON      | ON      | 800  | 600  | 6       | single |
| 0001     | ON      | ON      | ON      | OFF     | 1024 | 768  | 6       | single |
| 0010     | ON      | ON      | OFF     | ON      | 1024 | 768  | 8       | single |
| 0011     | ON      | ON      | OFF     | OFF     | 1280 | 1024 | 6       | single |
| 0100     | ON      | OFF     | ON      | ON      | 1280 | 800  | 6       | single |
| 0101     | ON      | OFF     | ON      | OFF     | 1280 | 800  | 8       | single |
| 0110     | ON      | OFF     | OFF     | ON      | 1280 | 1024 | 8       | dual   |
| 0111     | ON      | OFF     | OFF     | OFF     | 1366 | 768  | 6       | single |
| 1000     | OFF     | ON      | ON      | ON      | 1366 | 768  | 8       | single |
| 1001     | OFF     | ON      | ON      | OFF     | 1440 | 900  | 8       | dual   |
| 1010     | OFF     | ON      | OFF     | ON      | 1400 | 1050 | 8       | dual   |
| 1011     | OFF     | ON      | OFF     | OFF     | 1600 | 900  | 8       | dual   |
| 1100     | OFF     | OFF     | ON      | ON      | 1680 | 1050 | 8       | dual   |
| 1101     | OFF     | OFF     | ON      | OFF     | 1600 | 1200 | 8       | dual   |
| 1110     | OFF     | OFF     | OFF     | ON      | 1920 | 1080 | 8       | dual   |
| 1111     | OFF     | OFF     | OFF     | OFF     | 1920 | 1200 | 8       | dual   |

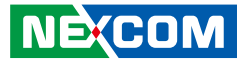

# **Connector Pin Definitions**

# Internal Connectors

## **LVDS Inverter Connector**

Connector type: 2x3 6-pin header JST, 2.54mm pitch Connector location: INV

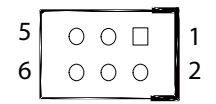

-

| Pin | Definition | Pin | Definition |
|-----|------------|-----|------------|
| 1   | GND        | 2   | GND        |
| 3   | 12V        | 4   | 12V        |
| 5   | INV_ENABKL | 6   | BKLTCTRL_V |

# System Reset Header

Connector type: 1x2 2-pin header, 2.54mm pitch Connector location: RESET

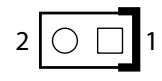

| Pin | Definition |
|-----|------------|
| 1   | RESET#     |
| 2   | GND        |

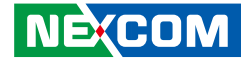

## **Power LED Connector**

Connector type: 1x3 3-pin header, 2.0mm pitch Connector location: LED\_CON

## **COM Port Connector**

Connector type: WTOB CON, 9-pin, 1.0mm Connector location: COM1

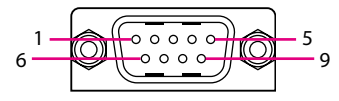

|     | RS232 RS422 RS4 |     | RS422      |     | RS485      |
|-----|-----------------|-----|------------|-----|------------|
| Pin | Definition      | Pin | Definition | Pin | Definition |
| 1   | DCD             | 1   | TX-        | 1   | TR-        |
| 2   | RXD             | 2   | TX+        | 2   | TR+        |
| 3   | TXD             | 3   | RX+        | 3   |            |
| 4   | DTR             | 4   | RX-        | 4   |            |
| 5   | GND             | 5   |            | 5   |            |
| 6   | DSR             | 6   |            | 6   |            |
| 7   | RTS             | 7   |            | 7   |            |
| 8   | CTS             | 8   |            | 8   |            |
| 9   | RI              | 9   |            | 9   |            |

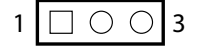

| Pin | Definition |  |  |
|-----|------------|--|--|
| 1   | POWER_LED  |  |  |
| 2   | STBY_LED_8 |  |  |
| 3   | GND        |  |  |

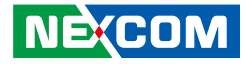

## **DC Power Input**

Connector type: 1x2 2-pin header, 3.96mm pitch Connector location: CON1

# **FAN Connector**

Connector type: 1x4 4-pin header Connector location: FAN

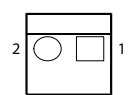

| Pin | Definition |  |
|-----|------------|--|
| 1   | GND        |  |
| 2   | +DC_IN     |  |

| Pin | Definition | Pin | Definition |
|-----|------------|-----|------------|
| 1   | GND        | 2   | 12V        |
| 3   | FANIN      | 4   | FANOUT     |

-

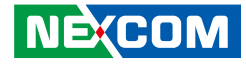

## **Debug Port/LPC Bus Connector**

Connector type: 1x10 10-pin header, 1.0mm pitch Connector location: NXM\_DEBUG

## **COM Port Connector**

Connector type: 1x9 9-pin header, 1.0mm pitch Connector location: COM2

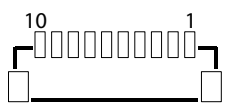

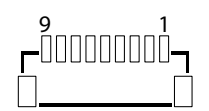

| Pin | Definition | Pin | Definition |
|-----|------------|-----|------------|
| 1   | +3V        | 2   | SERIRQ     |
| 3   | LAD0       | 4   | LAD1       |
| 5   | LAD2       | 6   | LAD3       |
| 7   | LFRAME#    | 8   | 25MHZ      |
| 9   | PLTRST#    | 10  | GND        |

| Pin | Definition | Pin | Definition |
|-----|------------|-----|------------|
| 1   | DCD        | 2   | RXD        |
| 3   | TXD        | 4   | DTR        |
| 5   | GND        | 6   | DSR        |
| 7   | RTS        | 8   | CTS        |
| 9   | RI         |     |            |

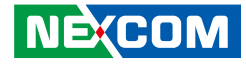

## **USB2.0** Connector

Connector type: 1x6 6-pin header Connector location: USB2\_2

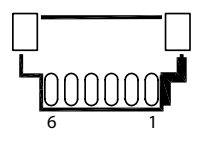

# **BIOS update connector**

Connector type: 2x4 8-pin header, 1.27mm pitch Connector location: SPI

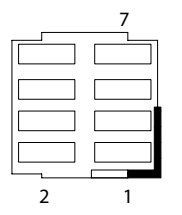

| Pin | Definition | Pin | Definition   |
|-----|------------|-----|--------------|
| 1   | GND        | 2   | S_USB2DN5    |
| 3   | S_USB2DP5  | 4   | s_USB2DN4    |
| 5   | S_USB2DP4  | 6   | +5V_USB2_P45 |

| Pin | Definition | Pin | Definition |
|-----|------------|-----|------------|
| 1   | +1.8V_SPI  | 2   | SPI_CSO#_F |
| 3   | SPI_HOLD#  | 4   | SPI_SO_F   |
| 5   | SPI_CLK_F  | 6   | SPI_D2_WP# |
| 7   | SPI_SI_F   | 8   | GND        |

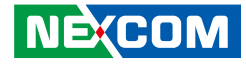

## **SIM Card Connector**

Connector type: 2x3 6-pin header, 2.0mm pitch Connector location: SIM1

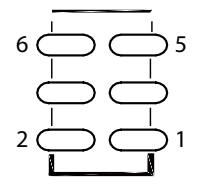

# 6 — \_ \_ \_ 5

**GPIO** Connector

Connector location: GPIO

Connector type: 2x3 6-pin header, 2.0mm pitch

| Pin | Definition | Pin | Definition  |
|-----|------------|-----|-------------|
| 1   | UIM_DATA_R | 2   | UIM_CLK_R   |
| 3   | UIM_VPP_R  | 4   | UIM_RESET_R |
| 5   | GND        | 6   | UIM_PWR_R   |

| Pin | Definition | Pin | Definition |
|-----|------------|-----|------------|
| 1   | GPIO_PWR   | 2   | GPO_GND    |
| 3   | GPO0_OUT   | 4   | GPI0_IN    |
| 5   | GPO1_OUT   | 6   | GPI1_IN    |

-

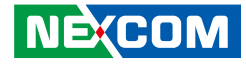

## Audio MIC Line Out Connector

Connector type: 1x9 9-pin header, 1.0mm pitch Connector location: MIC\_LOUT

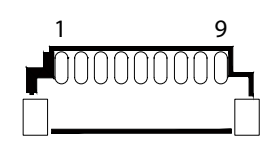

## **Speaker Connector**

Connector type: 1x4 4-pin header, 1.25mm pitch Connector location: SPK

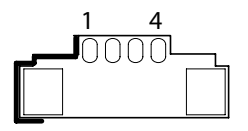

| Pin | Definition | Pin | Definition |
|-----|------------|-----|------------|
| 1   | A_LOUT_R   | 2   | LINEOUT_JD |
| 3   | NC         | 4   | A_LOUT_L   |
| 5   | GND        | 6   | A_MIC1_R   |
| 7   | MIC_JD     | 8   | A_MIC1_L   |
| 9   | GND        |     |            |

| Pin | Definition | Pin | Definition |
|-----|------------|-----|------------|
| 1   | LOUTP_40   | 2   | LOUTN_40   |
| 3   | ROUTP_40   | 4   | ROUTN_40   |

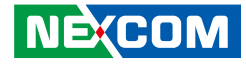

## **Battery Connector**

-

Connector type: 1x2 2-pin header, 1.25mm pitch Connector location: BATTERY1

| 2 | 1 |
|---|---|

| Pin | Definition |  |
|-----|------------|--|
| 1   | BAT        |  |
| 2   | GND        |  |

# **LVDS Panel Connector**

Connector type: 1x40 40-pin header, 0.5mm pitch Connector location: LVDS

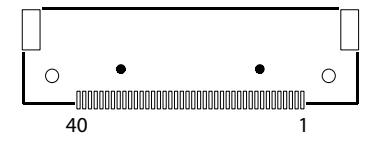

| Pin | Definition            | Pin | Definition            |
|-----|-----------------------|-----|-----------------------|
| 1   | LVDS0_D3+             | 2   | LVDS0_D3-             |
| 3   | LVDS0_D2+             | 4   | LVDS0_D2-             |
| 5   | LVDS0_D1+             | 6   | LVDS0_D1-             |
| 7   | LVDS0_D0+             | 8   | LVDS0_D0-             |
| 9   | LVDS1_D3+             | 10  | LVDS1_D3-             |
| 11  | LVDS1_D2+             | 12  | LVDS1_D2-             |
| 13  | LVDS1_D1+             | 14  | LVDS1_D1-             |
| 15  | LVDS1_D0+             | 16  | LVDS1_D0-             |
| 17  | GND                   | 18  | +V_PANEL (3.3V or 5V) |
| 19  | +V_PANEL (3.3V or 5V) | 20  | +V_PANEL (3.3V or 5V) |
| 21  | GND                   | 22  | +V_PANEL (3.3V or 5V) |
| 23  | GND                   | 24  | GND                   |
| 25  | GND                   | 26  | LVDS0_CLK+            |
| 27  | LVDS0_CLK-            | 28  | GND                   |
| 29  | GND                   | 30  | GND                   |
| 31  | N/A                   | 32  | Backlight Enable      |
| 33  | Backlight Control     | 34  | LVDS1_CLK+            |
| 35  | LVDS1_CLK-            | 36  | +12V                  |
| 37  | +12V                  | 38  | +12V                  |
| 39  | +12V                  | 40  | N/A                   |

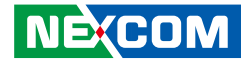

# **COMPORT Ring Connector**

Connector type: 2x3 6-pin, 2.00mm pitch Connector location: COM2\_RI

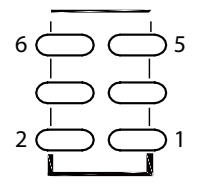

| Pin | Definition | Pin | Definition |
|-----|------------|-----|------------|
| 1   | 12V        | 2   | RI_COMPORT |
| 3   | 5V         | 4   | RI_COMPORT |
| 5   | RI         | 6   | RI_COMPORT |

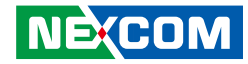

# **eDP** Panel Connector

Connector location: eDP

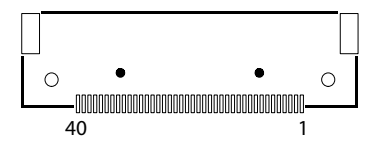

| Pin | Definition            | Pin | Definition            |
|-----|-----------------------|-----|-----------------------|
| 1   | EDP_3N                | 2   | EDP_3P                |
| 3   | GND                   | 4   | EDP_2N                |
| 5   | EDP_2P                | 6   | GND                   |
| 7   | EDP_1N                | 8   | EDP_1P                |
| 9   | GND                   | 10  | EDP_ON                |
| 11  | EDP_OP                | 12  | GND                   |
| 13  | N/A                   | 14  | N/A                   |
| 15  | N/A                   | 16  | N/A                   |
| 17  | GND                   | 18  | +V_PANEL (3.3V or 5V) |
| 19  | +V_PANEL (3.3V or 5V) | 20  | +V_PANEL (3.3V or 5V) |
| 21  | GND                   | 22  | N/A                   |
| 23  | GND                   | 24  | GND                   |
| 25  | GND                   | 26  | EDP_AUXP              |

| Pin | Definition     | Pin | Definition        |
|-----|----------------|-----|-------------------|
| 27  | EDP_AUXN       | 28  | GND               |
| 29  | GND            | 30  | GND               |
| 31  | EDP_HPD        | 32  | Back Light Enable |
| 33  | Back Light PWM | 34  | N/A               |
| 35  | N/A            | 36  | +12V              |
| 37  | +12V           | 38  | +12V              |
| 39  | +12V           | 40  | N/A               |

NECOM

## **Mini-PCle Connector**

Connector location: MINI\_CARD

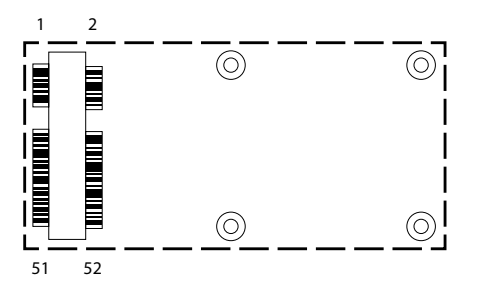

| Pin | Definition | Pin | Definition    |
|-----|------------|-----|---------------|
| 1   | WAKE#      | 2   | +3VSB         |
| 3   | NC         | 4   | GND           |
| 5   | NC         | 6   | +1.5V         |
| 7   | NC         | 8   | SIM_PWR       |
| 9   | GND        | 10  | SIM_DATA      |
| 11  | REFCLK-    | 12  | SIM_CLK       |
| 13  | REFCLK+    | 14  | SIM_RESET     |
| 15  | GND        | 16  | SIM_VPP       |
| 17  | NC         | 18  | GND           |
| 19  | NC         | 20  | WLAN_DISABLE# |
| 21  | GND        | 22  | RESET#        |
| 23  | PERnO      | 24  | +3VSB         |
| 25  | PERpO      | 26  | GND           |

| Pin | Definition | Pin | Definition |
|-----|------------|-----|------------|
| 27  | GND        | 28  | +1.5V      |
| 29  | GND        | 30  | SMB_CLK    |
| 31  | PETn0      | 32  | SMB_DATA   |
| 33  | PETp0      | 34  | GND        |
| 35  | GND        | 36  | USB_D-     |
| 37  | GND        | 38  | USB_D+     |
| 39  | +3VSB      | 40  | GND        |
| 41  | +3VSB      | 42  | NC         |
| 43  | GND        | 44  | NC         |
| 45  | NC         | 46  | NC         |
| 47  | NC         | 48  | +1.5V      |
| 49  | NC         | 50  | GND        |
| 51  | NC         | 52  | +3VSB      |

NEXCOM

# M.2 Connector (M-Key)

Connector location: M2M

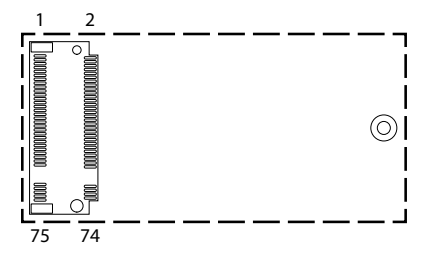

| Pin | Definition | Pin | Definition |
|-----|------------|-----|------------|
| 1   | GND        | 2   | +3VSB      |
| 3   | GND        | 4   | +3VSB      |
| 5   | NC         | 6   | NC         |
| 7   | NC         | 8   | NC         |
| 9   | GND        | 10  | M2M_LED#   |
| 11  | NC         | 12  | +3VSB      |
| 13  | NC         | 14  | +3VSB      |
| 15  | GND        | 16  | +3VSB      |
| 17  | NC         | 18  | +3VSB      |
| 19  | NC         | 20  | NC         |
| 21  | GND        | 22  | NC         |
| 23  | NC         | 24  | NC         |
| 25  | NC         | 26  | NC         |
| 27  | GND        | 28  | NC         |
| 29  | NC         | 30  | NC         |
| 31  | NC         | 32  | NC         |
| 33  | GND        | 34  | NC         |
| 35  | NC         | 36  | NC         |
| 37  | NC         | 38  | DEVSLP     |

| Pin | Definition | Pin | Definition |
|-----|------------|-----|------------|
| 39  | GND        | 40  | NC         |
| 41  | SATA_RXP   | 42  | NC         |
| 43  | SATA_RXN   | 44  | NC         |
| 45  | GND        | 46  | NC         |
| 47  | SATA_TXN   | 48  | NC         |
| 49  | SATA_TXP   | 50  | RESET#     |
| 51  | GND        | 52  | NC         |
| 53  | NC         | 54  | NC         |
| 55  | NC         | 56  | NC         |
| 57  | GND        | 58  | NC         |
|     |            |     |            |
| 67  | NC         | 68  | NC         |
| 69  | NC         | 70  | +3VSB      |
| 71  | GND        | 72  | +3VSB      |
| 73  | GND        | 74  | +3VSB      |
| 75  | GND        |     |            |

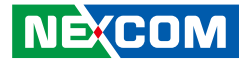

# **Block Diagram**

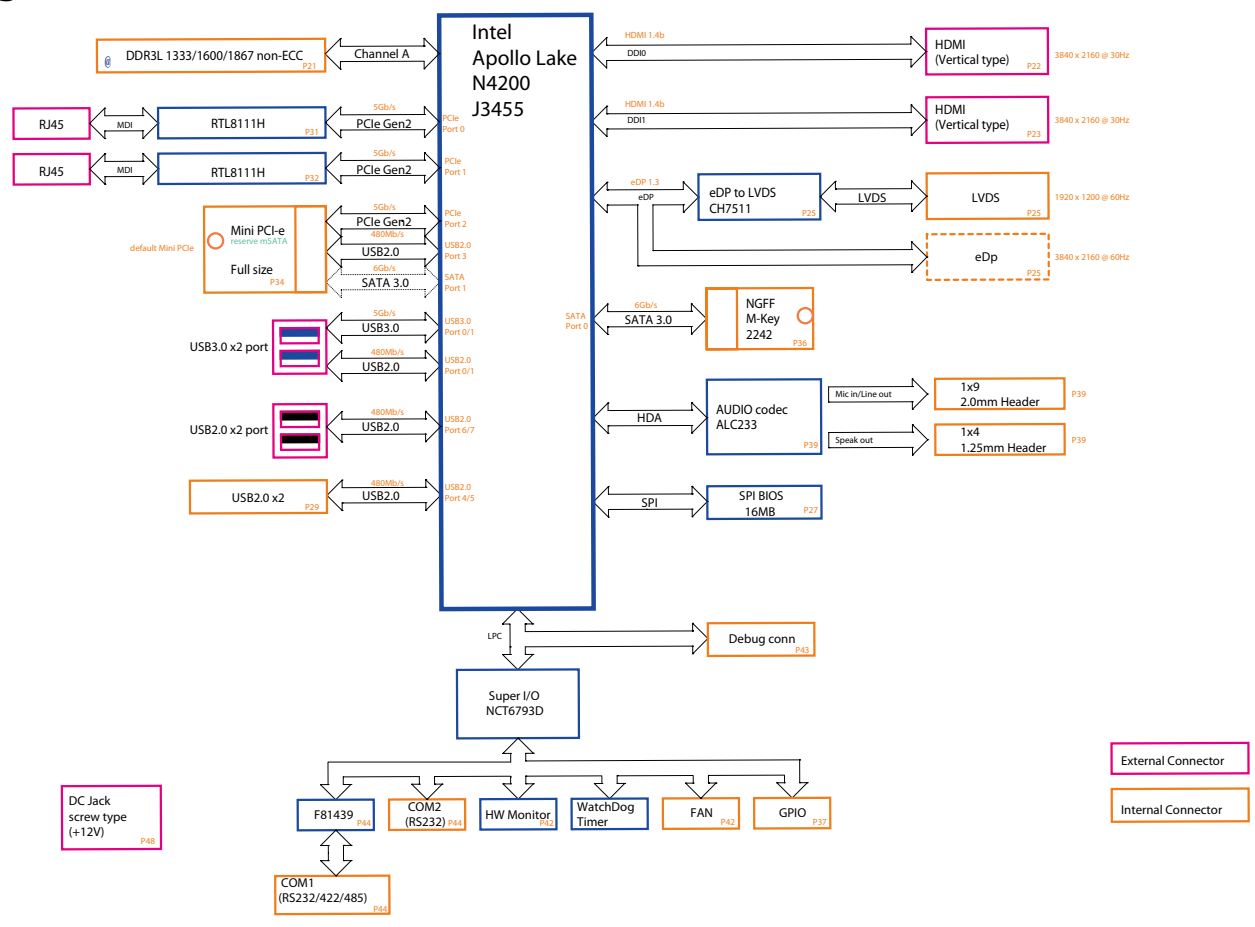

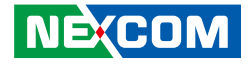

# CHAPTER 3: SYSTEM SETUP

# **Removing the Chassis Cover**

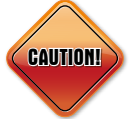

Prior to removing the chassis cover, make sure the unit's power is off and disconnected from the power sources to prevent electric shock or system damage.

1. Remove the eight mounting screws from the bottom cover.

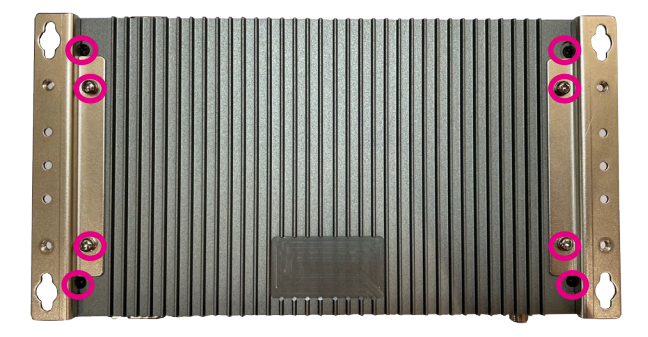

2. Remove the two mounting screws from the front and rear cover respectively.

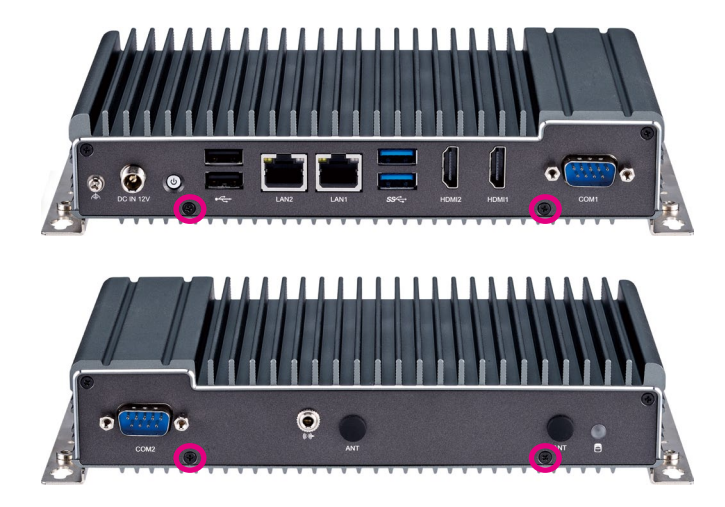

3. With the screws removed, lift up the cover and remove it from the chassis.

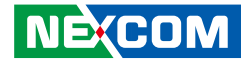

# Installing SO-DIMM Memory Modules

1. Locate the SO-DIMM socket on the board.

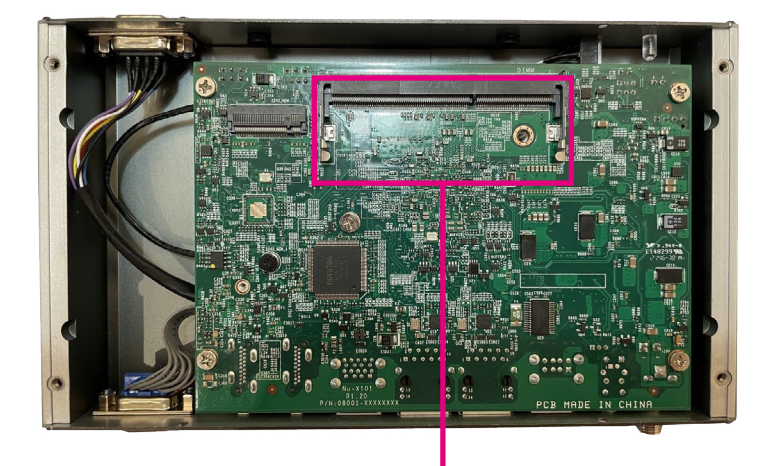

SO-DIMM socket

2. Insert the module into the socket at an approximately 30 degrees angle. The ejector tabs at the ends of the socket will automatically snap into the locked position to hold the module in place.

**Memory Module** 

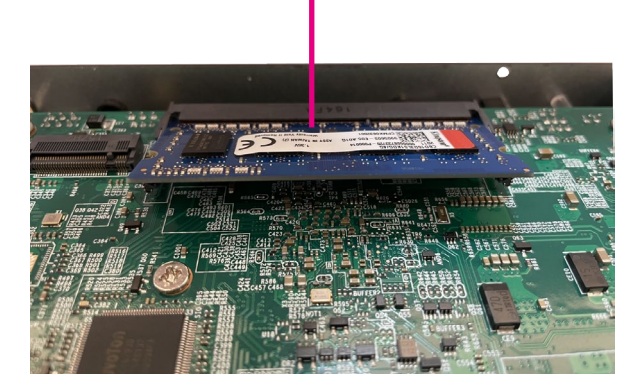

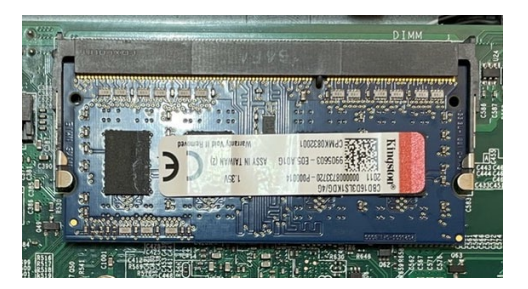

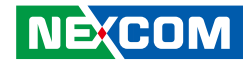

# Installing a M.2 Storage Module (M key 2242)

1. Locate the M.2 M key slot on the board and remove the screws on the board.

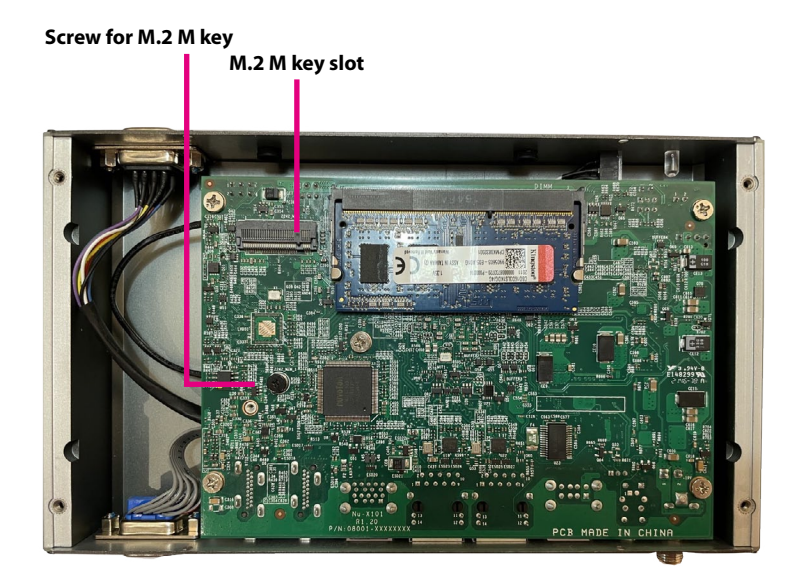

2. Insert the M.2 module into the M.2 slot at a 45-degree angle until the gold-plated connector on the edge of the module completely disappears into the slot.

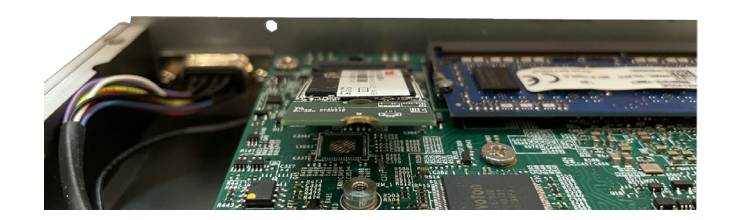

3. Push the module down and secure it with the screw that was removed from step 1.

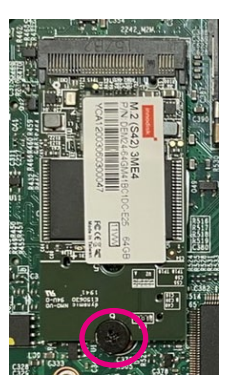

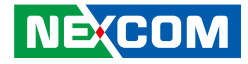

# Installing a WiFi Module (Mini-PCIe Slot)

1. Locate the five screws from the mainboard.

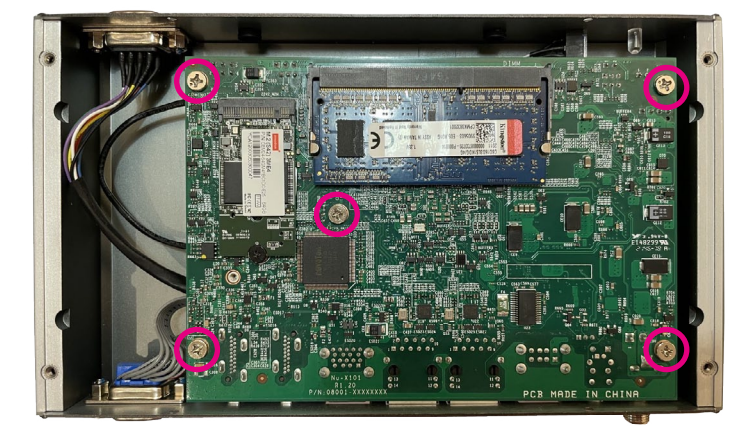

2. Remove the four screws from the front cover.

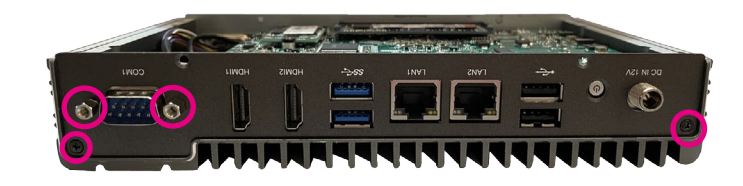

3. Remove the front cover from the chassis.

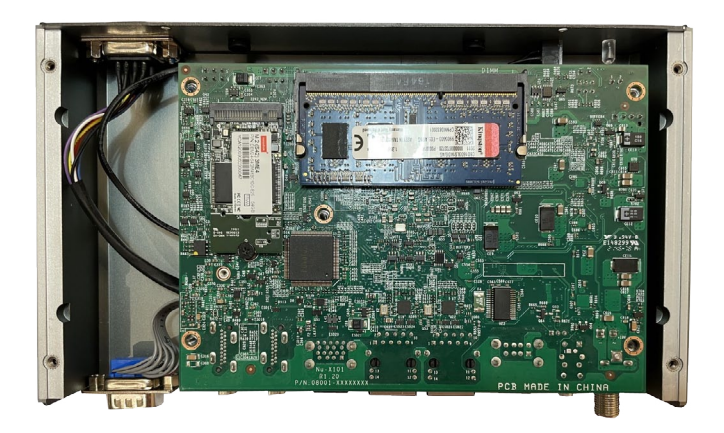

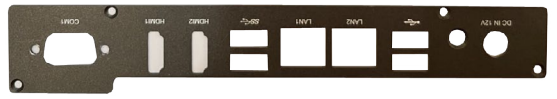

.

- 4. Remove the front cover from the chassis. Locate the Mini-PCIe slot on the board and remove the screws on the board.
- 5. Insert the Wi-Fi module into the slot at a 45 degree angle until the goldplated connector on the edge of the module completely dissapears inside the slot.

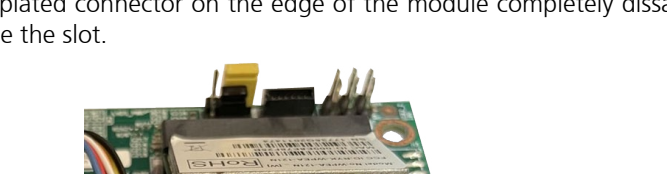

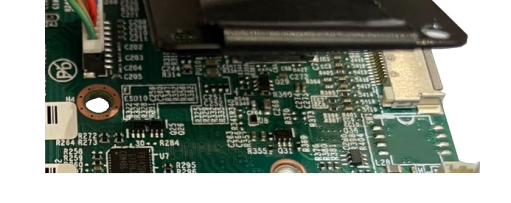

6. Push the module down and secure it with a screw that was removed from step 4.

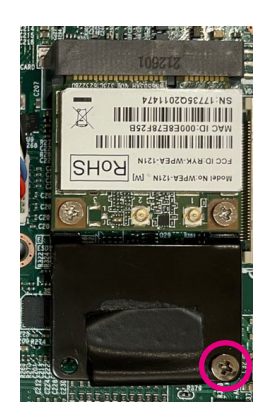

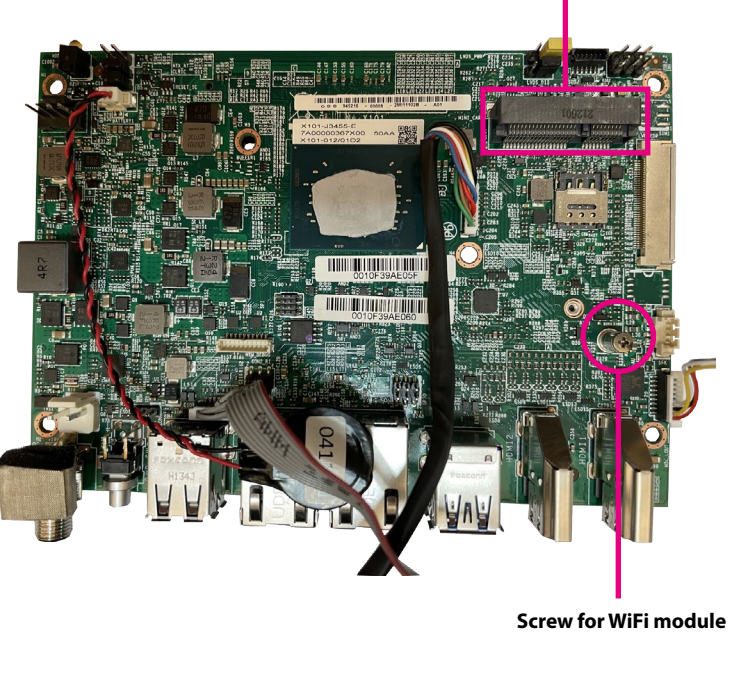

Mini-PCle Slot

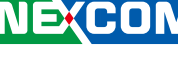

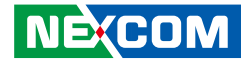

# Assembling the Front Cover and Bottom Cover

1. Secure the board to the chassis with the five screws.

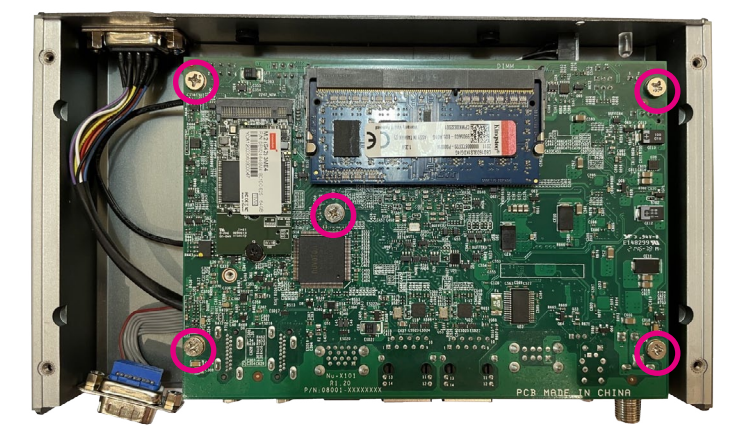

2. Remove the four screws from the front cover.

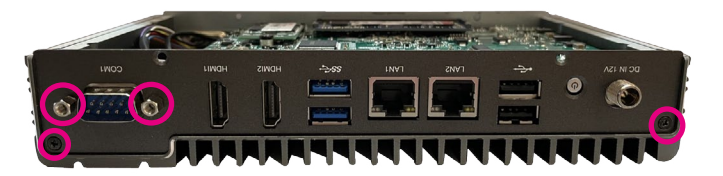

3. Secure the bottom cover to the chassis with four screws, then secure the wall mount bracket.

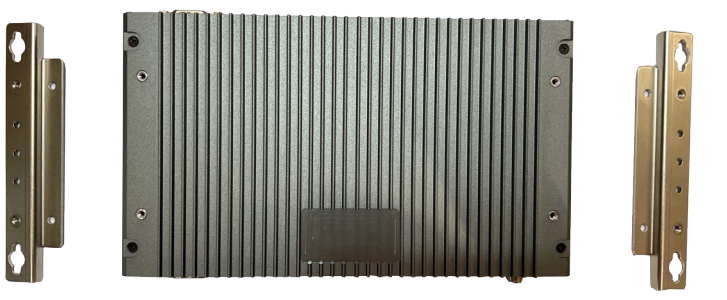

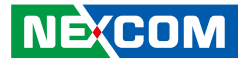

# Wall mounting instruction

To mount the system on to a wall or some other surface using the two mounting brackets, please follow the steps below.

- 1. Turn the system over. Align the two retention screw holes in each bracket with the retention screw holes on the sides of the bottom surface.
- 2. Secure the brackets to the system by inserting two retention screws into each bracket.

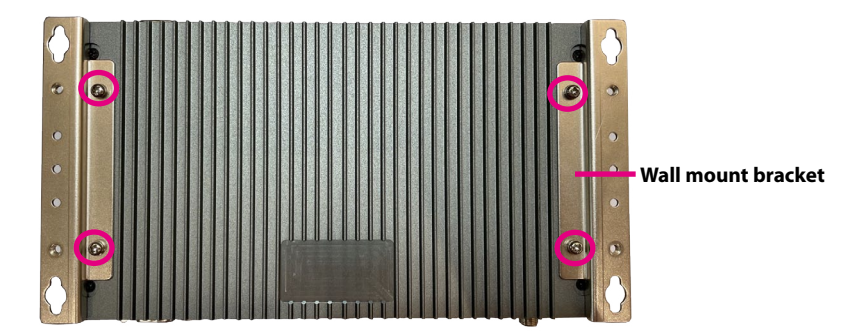

Specification of the wall mount screw:

Round Head Screw w/ Spring+Flat Washer Long Fei:P3x6L P3x6 iso/SW6x0.5 NI

- 3. Drill holes in the intended installation surface.
- 4. Align the mounting holes in the sides of the mounting brackets with the predrilled holes in the mounting surface.
- 5. Insert four retention screws, two in each bracket to secure the system to the wall.

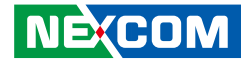

# CHAPTER 4: BIOS SETUP

This chapter describes how to use the BIOS setup program for the NDIS B337. The BIOS screens provided in this chapter are for reference only and may change if the BIOS is updated in the future.

To check for the latest updates and revisions, visit the NEXCOM Web site at www.nexcom.com.tw.

# **About BIOS Setup**

The BIOS (Basic Input and Output System) Setup program is a menu driven utility that enables you to make changes to the system configuration and tailor your system to suit your individual work needs. It is a ROM-based configuration utility that displays the system's configuration status and provides you with a tool to set system parameters.

These parameters are stored in non-volatile battery-backed-up CMOS RAM that saves this information even when the power is turned off. When the system is turned back on, the system is configured with the values found in CMOS.

With easy-to-use pull down menus, you can configure such items as:

- Hard drives, diskette drives, and peripherals
- Video display type and display options
- Password protection from unauthorized use
- Power management features

The settings made in the setup program affect how the computer performs. It is important, therefore, first to try to understand all the setup options, and second, to make settings appropriate for the way you use the computer.

# When to Configure the BIOS

- This program should be executed under the following conditions:
- When changing the system configuration
- When a configuration error is detected by the system and you are prompted to make changes to the setup program
- When resetting the system clock
- When redefining the communication ports to prevent any conflicts
- When making changes to the Power Management configuration
- When changing the password or making other changes to the security setup

Normally, CMOS setup is needed when the system hardware is not consistent with the information contained in the CMOS RAM, whenever the CMOS RAM has lost power, or the system features need to be changed.

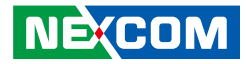

# **Default Configuration**

Most of the configuration settings are either predefined according to the Load Optimal Defaults settings which are stored in the BIOS or are automatically detected and configured without requiring any actions. There are a few settings that you may need to change depending on your system configuration.

# **Entering Setup**

When the system is powered on, the BIOS will enter the Power-On Self Test (POST) routines. These routines perform various diagnostic checks; if an error is encountered, the error will be reported in one of two different ways:

- If the error occurs before the display device is initialized, a series of beeps will be transmitted.
- If the error occurs after the display device is initialized, the screen will display the error message.

Powering on the computer and immediately pressing <Del> allows you to enter Setup.

Press the belkey to enter Setup:

NEXCOM

# Legends

| Кеу       | Function                                                                 |
|-----------|--------------------------------------------------------------------------|
| ← →       | Moves the highlight left or right to select a menu.                      |
| ↑ ↓       | Moves the highlight up or down between sub-<br>menus or fields.          |
| Esc       | Exits the BIOS Setup Utility.                                            |
| +         | Scrolls forward through the values or options of the highlighted field.  |
| -         | Scrolls backward through the values or options of the highlighted field. |
| Tab<br>≝→ | Selects a field.                                                         |
| F1        | Displays General Help.                                                   |
| F2        | Load previous values.                                                    |
| F3        | Load optimized default values.                                           |
| F4        | Saves and exits the Setup program.                                       |
| Enter,    | Press <enter> to enter the highlighted sub-menu</enter>                  |

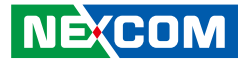

#### Scroll Bar

When a scroll bar appears to the right of the setup screen, it indicates that there are more available fields not shown on the screen. Use the up and down arrow keys to scroll through all the available fields.

#### Submenu

When " $\blacktriangleright$ " appears on the left of a particular field, it indicates that a submenu which contains additional options are available for that field. To display the submenu, move the highlight to that field and press from .

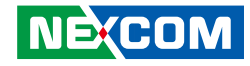

# **BIOS Setup Utility**

Once you enter the AMI BIOS Setup Utility, the Main Menu will appear on the screen. The main menu allows you to select from several setup functions and one exit. Use arrow keys to select among the items and press to accept or enter the submenu.

## Main

The Main menu is the first screen that you will see when you enter the BIOS Setup Utility.

| opyright (C) 2022 American                                                                                 | Megatrends, Inc.                                                                                                    |
|----------------------------------------------------------------------------------------------------|----------------------------------------------------------------------------------------------------|
| American Megatrends<br>NDiS B337-4C<br>X101A018<br>04/26/2022 16:25:41<br>506CA<br>1A<br>F1<br>3.0.13.1144 | Set the Date. Use Tab to<br>switch between Date elements.<br>Default Ranges:<br>Year: 2005-2099<br>Months: 1-12<br>Days: Dependent on month                                                                                          |
| 4096 MB<br>1600 MHz<br>[Tue 05/17/2022]<br>[03:28:38]                                                      | →→-: Select Screen<br>1/: Select Item<br>Enter: Select<br>+/-: Change Opt.<br>F1: General Help<br>F2: Previous Values<br>F3: Optimized Defaults<br>F4: Save & Exit<br>ESC: Exit                                                      |
|                                                                                                    | opyright (C) 2022 American<br>8 Boot Save & Exit<br>American Megatrends<br>NDIS B337-4C<br>X101A018<br>04/26/2022 16:25:41<br>506CA<br>1A<br>F1<br>3.0.13.1144<br>10.0.1036<br>4096 MB<br>1600 MHz<br>[Tue 05/17/2022]<br>[03:28:38] |

#### System Date

The date format is <day>, <month>, <date>, <year>. Day displays a day, from Monday to Sunday. Month displays the month, from January to December. Date displays the date, from 1 to 31. Year displays the year, from 1999 to 2099.

#### System Time

The time format is <hour>, <minute>, <second>. The time is based on the 24-hour military-time clock. For example, 1 p.m. is 13:00:00. Hour displays hours from 00 to 23. Minute displays minutes from 00 to 59. Second displays seconds from 00 to 59.

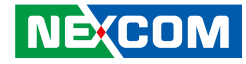

# Advanced

The Advanced menu allows you to configure your system for basic operation. Some entries are defaults required by the system board, while others, if enabled, will improve the performance of your system or let you set some features according to your preference.

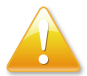

Setting incorrect field values may cause the system to malfunction.

| Aptio Setup U                                                                                                    | tility - Copy                                                                                  | right (C)                               | 2022 American M                               | egatrends, Inc.                                                                                                    |
|----------------------------------------------------------------------------------------------------|------------------------------------------------------------------------------------------------|-----------------------------------------|-----------------------------------------------|----------------------------------------------------------------------------------------------------|
| Main Advanced                                                                                                    | Security                                                                                       | Boot                                    | Save & Exit                                   |                                                                                                    |
| ATX mode<br>Restore AC Power Loss<br>USB Power State in S5<br>> Realtek PCIe GBE Family<br>> ACPI Settings<br>+ Hardware Monitor<br>> NDiS B337-4C Serial Port<br>> S5 RTC Wake Settings<br>> CPU Configuration<br>> Network Stack Configura<br>> Trusted Computing<br>> USB Configuration<br>> SATA Drives | <ul> <li>✓ controller (!</li> <li>✓ controller (!</li> <li>✓ Settings</li> <li>Lion</li> </ul> | [Always<br>[ON]<br>MAC:00:1<br>MAC:00:1 | • Enable]<br>0:F3:9A:E0:5B)<br>0:F3:9A:E0:5C) | Get driver information and<br>configure Realtek ethernet<br>controller parameter<br>→: Select Screen<br>1): Select Item<br>Enter: Select Item<br>Herter: Select<br>+/-: Change Opt.<br>F1: General Help<br>F2: Previous Values<br>F3: Optimized Defaults<br>F4: Save & Exit<br>ESC: Exit |
| Version 2.1                                                                                                    | 8.1263. Copyr                                                                                  | right (C) 2                             | 022 American Mega                             | trends, Inc.                                                                                                    |

#### **Realtek PCIe GbE Family Controller**

Displays the driver information of the Ethernet controller 1.

| Advanced                                                                                         | yright (C) 2022 American Meg                           | gatrends, Inc.                                                                                                    |
|--------------------------------------------------------------------------------------------------|--------------------------------------------------------|----------------------------------------------------------------------------------------------------|
| Driver Information<br>Driver Name:<br>Driver Version:<br>Driver Released Date:                   | Realtek UEFI UNDI Dri<br>2.042<br>2017/08/08           |                                                                                                    |
| Device Information<br>Device Name:<br>PCI Slot:<br>MAC Address:                                  | Realtek PCIe GBE Fami<br>01:00:00<br>00:10:F3:9A:E0:5B |                                                                                                    |
| Patent Information<br>This product is covered by one or<br>US6, 570, 884, US6, 115, 776, and US6 | ж.                                                     | : Select Screen<br>11: Select Item<br>Enter: Select<br>+/- Change Opt<br>F1: General Help<br>F2: Previous Values<br>F3: Optimized Defaults<br>F3: Optimized Defaults<br>F4: Save & Exit<br>ESC: Exit |
| Varian 2 19 1262. Can                                                                            | right (C) 2022 Amorican Magat                          | rande Inc                                                                                                    |

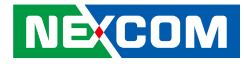

#### **Realtek PCIe GbE Family Controller**

Displays the driver information of the Ethernet controller 2.

| Driver Information                |                       |                        |
|-----------------------------------|-----------------------|------------------------|
| Driver Name:<br>Driver Version:   | Realtek UEFI UNDI Dri |                        |
| Driver Released Date:             | 2017/08/08            |                        |
| Device Information                |                       |                        |
| Device Name:                      | Realtek PCIe GBE Fami |                        |
| PCI Slot:                         | 02:00:00              |                        |
| hac Address.                      | 00:10:F3:9A:E0:5C     |                        |
| Patent Information                |                       |                        |
| This product is covered by one or |                       |                        |
| US6, 570, 884, US6, 115, 776, and | U86.                  | →←: Select Screen      |
|                                   |                       | ↑↓: Select Item        |
|                                   |                       | +/-: Change Opt.       |
|                                   |                       | F1: General Help       |
|                                   |                       | F3: Optimized Defaults |
|                                   |                       | F4: Save & Exit        |
|                                   |                       | ESC: EXIT              |

## **ACPI Settings**

This section is used to configure ACPI Settings.

| ACPI Settings                          |                                    | Enables or Disables System<br>ability to Hibernate (OS/S4 Slee<br>State), This option may be not |
|----------------------------------------|------------------------------------|--------------------------------------------------------------------------------------------------|
| Enable Hibernation<br>ACPI Sleep State | [Enabled]<br>[S3 (Suspend to RAM)] | effective with some OS.                                                                          |
|                                        |                                    |                                                                                                  |
|                                        |                                    |                                                                                                  |
|                                        |                                    | Select Screen                                                                                    |
|                                        |                                    | ↑↓: Select Item                                                                                  |
|                                        |                                    | +/-: Change Opt.                                                                                 |
|                                        |                                    | F1: General Help<br>F2: Previous Values                                                          |
|                                        |                                    | F3: Optimized Defaults<br>F4: Save & Exit                                                        |
|                                        |                                    | ESC: Exit                                                                                        |

#### **Enable Hibernation**

Enables or disables system ability to hibernate (OS/S4 Sleep State). This option may not be effective with some OS.

#### **ACPI Sleep State**

Select the highest ACPI sleep state the system will enter when the suspend button is pressed. The options are Suspend Disabled and S3(Suspend to RAM).

.

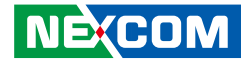

#### Hardware Monitor

This section is used to monitor hardware status such as temperature, fan speed and voltages.

| Aptio Setup Utility                                                                                   | - Copyright (C) 2022 America                                                                          | an Megatrends, Inc.                                                                                                    |
|----------------------------------------------------------------------------------------------------|----------------------------------------------------------------------------------------------------|----------------------------------------------------------------------------------------------------|
| Advanced                                                                                              |                                                                                                    |                                                                                                    |
| PC Health Status                                                                                      |                                                                                                    |                                                                                                    |
| CPU Temperature<br>System Temperature<br>CPU Fan Speed<br>VCORE<br>+3.3V<br>+5V<br>+12V<br>+1.35VDUAL | : +35 °C<br>: +35 °C<br>: N/A<br>: +0.840 V<br>: +3.360 V<br>: +5.160 V<br>: +11.808 V<br>: +11.384 V | →→-: Select Screen<br>11: Select Iem<br>Entre: Select<br>+/<: Change Opt.<br>F1: General Belp<br>F2: Previous Values<br>F3: Optimized Defaults<br>F4: Save & Exit<br>ESC: Exit |
| Version 2.18.126                                                                                      | 3. Copyright (C) 2022 American                                                                        | Megatrends, Inc.                                                                                                    |

#### **CPU** Temperature

Detects and displays the current CPU temperature.

#### System Temperature

Detects and displays the internal temperature of the system.

#### **CPU FAN Speed**

Detects and displays the current CPU fan speed.

#### **NECOM** Copyright © 2022 NEXCOM International Co., Ltd. All Rights Reserved.

## CPU:VCORE to +1.35VDUAL

Detects and displays the output voltages.

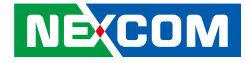

#### NDiS B337-4C Serial Port Settings

This section is used to configure serial ports 1 to 4 of NDiS B337-4C.

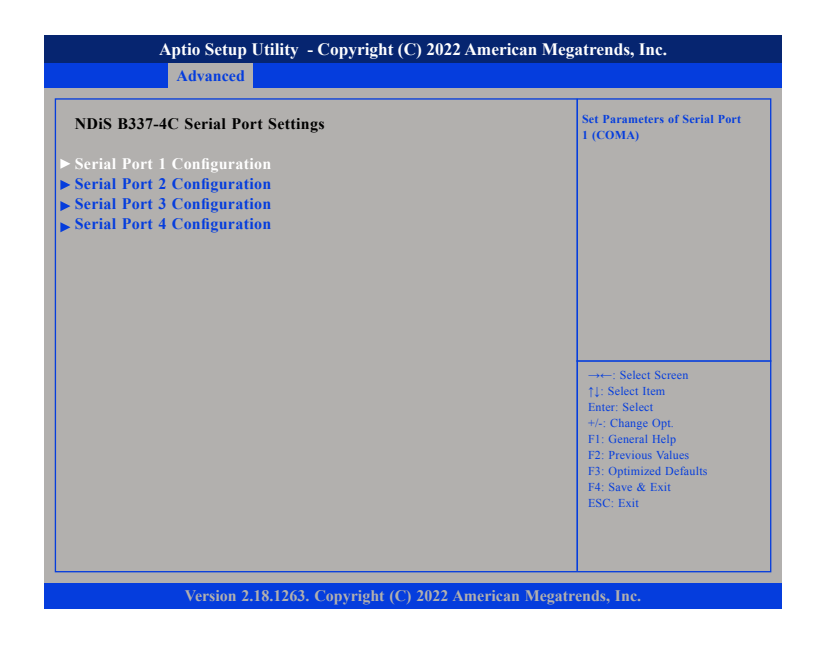

### **Serial Port 1 Configuration**

| Aptio Setup Utili<br>Advanced  | ity - Copyright (C) 2022 America | n Megatrends, Inc.                                                                                                    |
|--------------------------------|----------------------------------|----------------------------------------------------------------------------------------------------|
| Serial Port 1 Configuration    |                                  | Enable or Disable Serial Port<br>(COM)                                                                                                    |
| Serial Port<br>Device Settings | [Enabled]<br>Reset Required      |                                                                                                    |
|                                |                                  | →→-: Select Screen<br>1:- Select Item<br>Enter: Select<br>+/-: Change Opt.<br>FI: General Help<br>F2: Previous Values<br>F3: Optimized Defaults<br>F4: Save & Exit<br>ESC: Exit |
|                                |                                  |                                                                                                    |

#### Serial Port

Enable or disable serial port (COM).

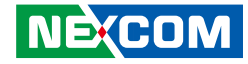

#### S5 RTC Wake Settings

This section is used to configure system to wake from S5 using RTC alarm.

| Aptio Setup Ut<br>Advanced | ility  - Copyright (C) 2022 Americ: | an Megatrends, Inc.                                                                                                    |
|----------------------------|-------------------------------------|----------------------------------------------------------------------------------------------------|
| Wake System from S5        | [Disabled]                          | Enable or Disable System wake<br>on alarm event. Select FixedTime<br>system will wake on the<br>hr:min:see specified.<br>Select DyamicTime, System<br>will wake on the current time<br>+ Increase minute(s)<br>→=: Select Screen<br>[1: Select Item<br>Entre: Select<br>+/- Change Opt<br>FI: General Help<br>FI: General Help<br>FI: General Help<br>FI: Select Screen<br>[3: Source & Exit<br>FI: Source & Exit<br>FI: Source & Exit<br>FI: Source & Exit<br>FI: Source & Exit<br>FI: Source & Exit |
|                            |                                     |                                                                                                    |

#### Wake System from S5

Enables or disables system wake on alarm event. When FixedTime is selected, system will wake on the hr::min::sec specified. When DynamicTime is selected, system will wake on the current time + Increase minute(s).

## **CPU Configuration**

This section is used to view CPU status and configure CPU parameters.

| CPU Configuration                                                                                                 |                                                    | Socket specific CPU Informat                                                                                                    |
|----------------------------------------------------------------------------------------------------|----------------------------------------------------|----------------------------------------------------------------------------------------------------|
| Socket 0 CPU Information                                                                                          |                                                    |                                                                                                    |
| Speed<br>64-bit                                                                                                   | 1500 MHz<br>Supported                              |                                                                                                    |
| CPU Power Management<br>Active Processor Cores<br>Intel Virtualization Technology<br>VT-d<br>P-STATE Coordination | [Disabled]<br>[Disabled]<br>[Disabled]<br>[HW_ALL] |                                                                                                    |
|                                                                                                    |                                                    | →→→: Select Screen<br>14: Select Item<br>Enter: Select<br>+/-: Change Opt.<br>F1: General Help<br>F2: Previous Values<br>F3: Optimized Defaults<br>F4: Save & Exit<br>ESC: Exit |

#### **Active Processor Cores**

Select the number of cores to enable in each processor package.

#### Intel® (VMX) Virtualization Technology

When this field is set to Enabled, the VMM can utilize the additional hardware capabilities provided by Vanderpool Technology.

### VT-d

Enables or disables Intel® VT-d technology.

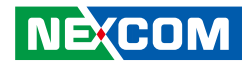

### **P-STATE Coordination**

Configures the P-STATE coordination type.

#### Socket 0 CPU Information

Display information on the CPU installed on socket 0.

| Aptio Setup Utility - C<br>Advanced                                                                                                    | opyright (C) 2022 American                                                                                                    | Megatrends, Inc.                                                                                                    |
|----------------------------------------------------------------------------------------------------|----------------------------------------------------------------------------------------------------|----------------------------------------------------------------------------------------------------|
| Socket 0 CPU Information<br>Intel (R) Celeron (R) CPU J3455 @<br>CPU Signature<br>Microcode Patch<br>Max CPU Speed<br>Min CPU Speed<br>Processor Cores<br>Intel HT Technology<br>Intel VT-x Technology<br>L1 Data Cache<br>L1 Code Cache<br>L2 Cache<br>L3 Cache | 2 1.50GHz<br>506CA<br>1A<br>1500 MHz<br>800 MHz<br>4<br>Not Supported<br>Supported<br>24 kB x 4<br>32 kB x 4<br>1024 kB x 2<br>Not Present | →: Select Screen<br>1: Select Item<br>Enter: Select<br>+/-: Change Opt.<br>F1: General Help<br>F2: Previous Values<br>F3: Optimized Defaults<br>F4: Save & Exit<br>ESC: Exit |
| Version 2.18.1263. Co                                                                                                    | opyright (C) 2022 American M                                                                                                    | legatrends, Inc.                                                                                                    |

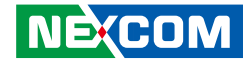

#### **CPU Power Management**

This section is used to configure the CPU power management settings.

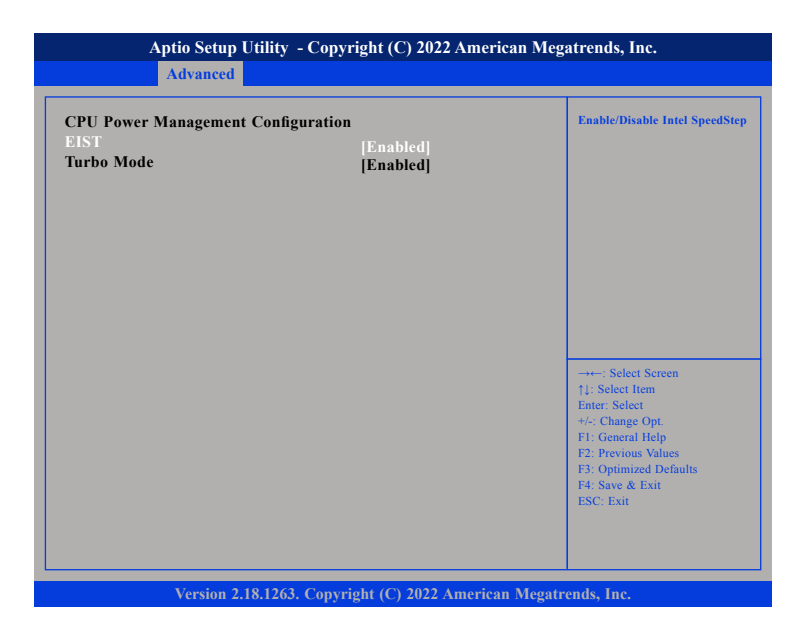

#### EIST

Enables or disables Intel<sup>®</sup> SpeedStep.

#### Turbo Mode

Enables or disables turbo mode.

#### **Network Stack Configuration**

This section is used to configure the network stack.

| Aptio Setup Utility - Copyright (C) 2022 American Megatrends, Inc. Advanced                                                                 |                                                                            |                                                                                                    |  |
|----------------------------------------------------------------------------------------------------|----------------------------------------------------------------------------|----------------------------------------------------------------------------------------------------|--|
| Network Stack<br>Ipv4 PXE Support<br>Ipv4 HTTP Support<br>Ipv6 PXE Support<br>Ipv6 HTTP Support<br>PXE boot wait time<br>Media detect count | [Enabled]<br>[Enabled]<br>[Disabled]<br>[Disabled]<br>[Disabled]<br>0<br>1 | Enable/Disable UEF1 Network                                                                                                    |  |
|                                                                                                    |                                                                            | →→→: Select Screen<br>↑1: Select Item<br>Enter: Select<br>+/- Change Opt.<br>F1: General Help<br>F2: Previous Values<br>F3: Optimized Defaults<br>F4: Save & Exit<br>ESC: Exit |  |

#### Network Stack

Enables or disables UEFI network stack.

#### **Ipv4 PXE Support**

Enables or disables IPv4 PXE boot support. If disabled, IPv4 PXE boot option will not be created.

#### Ipv4 HTTP Support

Enables or disables IPv4 HTTP support.

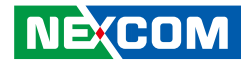

#### Ipv6 PXE Support

Enables or disables IPv6 PXE support. If disabled, the IPv6 boot option will not be created.

#### **Ipv6 HTTP Support**

Enables or disables IPv6 HTTP support.

#### PXE boot wait time

Configures the wait time to press the ESC key to abort the PXE boot.

#### Media detect count

Configures the number of times the media will be checked.

#### **Trusted Computing**

This section is used to configure Trusted Platform Module (TPM) settings.

| Aptio Setup Utility - Copyright (C) 2022 American Megatrends, Inc.<br>Advanced |                            |                                                                                                    |  |
|--------------------------------------------------------------------------------|----------------------------|----------------------------------------------------------------------------------------------------|--|
| Configuration<br>Security Device Support<br>No Security Device Found           | [Disabled]                 | Enable/Disable BIOS support for<br>security device.<br>O.S. will not show Security<br>Device. TCG EFI protocol and<br>INTIA interface will not be<br>available.                  |  |
|                                                                                |                            | → +-: Select Screen<br>14: Select Item<br>Enter: Select<br>+/-: Change Opt.<br>F1: General Help<br>F2: Previous Values<br>F3: Optimized Defaults<br>F4: Save & Exit<br>ESC: Exit |  |
| Version 2.18.1263. C                                                           | Copyright (C) 2022 America | n Megatrends, Inc.                                                                                                    |  |

#### Security Device Support

Enables or disables BIOS support for security device. O.S will not show Security Device. TCG EFI protocol and INT1A interface will not be available.

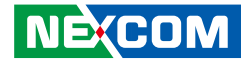

#### **USB** Configuration

This section is used to configure the USB.

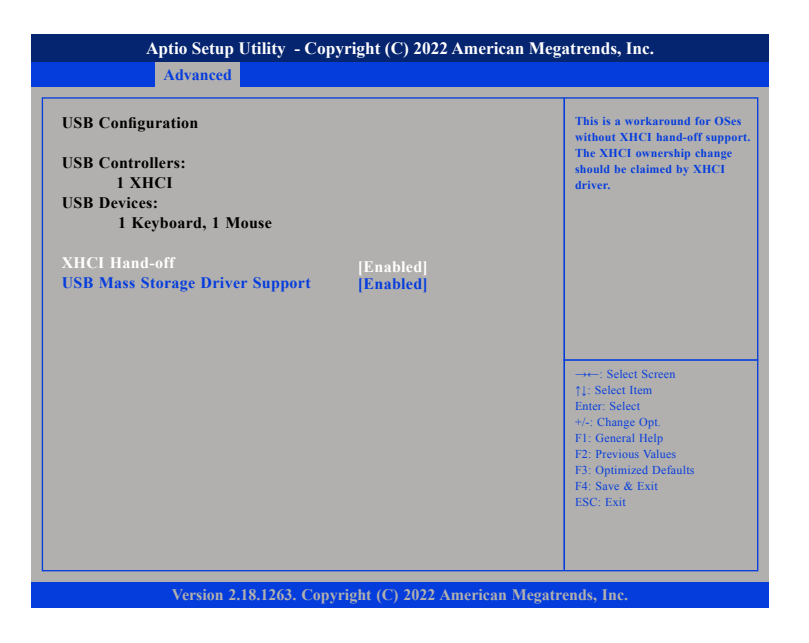

#### **XHCI Hand-off**

This is a workaround for OSs that does not support XHCI hand-off. The XHCI ownership change should be claimed by the XHCI driver.

#### **USB Mass Storage Driver Support**

Enables or disables USB mass storage device driver support.

### **SATA Drives**

This section is used to configure the SATA drives.

| Aptio Setup Utility - Copyr<br>Advanced                                                | right (C) 2022 American Meg          | atrends, Inc.                                                                                                    |
|----------------------------------------------------------------------------------------|--------------------------------------|----------------------------------------------------------------------------------------------------|
| SATA Drives<br>Chipset-SATA Controller Configuration<br>Chipset SATA<br>SATA Test Mode | [Enabled]<br>[Disabled]              | Enables or Disables the Chipset<br>SATA controller. The Chipset<br>SATA controller supports the 2<br>black internal SATA ports (up to<br>3Gb/s supported per port).           |
| SATA Port 0<br>Port 0                                                                  | M.2 (S42) 3ME4 (64.0GB)<br>[Enabled] |                                                                                                    |
|                                                                                        |                                      | → → Select Screen<br>†1: Select Item<br>Enter: Select<br>+/-: Change Opt<br>F1: General Help<br>F2: Previous Values<br>F3: Optimized Defaults<br>F4: Save & Exit<br>ESC: Exit |
| Version 2.18.1263. Copyri                                                              | ght (C) 2022 American Megatr         | ends, Inc.                                                                                                    |

#### **Chipset SATA**

Enables or disables the SATA controller chipset. The SATA controller chipset supports the 2 black internal SATA ports (up to 3Gb/s supported per port).

#### SATA Test Mode

Enables or disables SATA test mode.

#### Port 0

Enable or disable SATA Port 0.

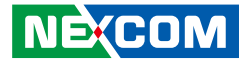

# Security

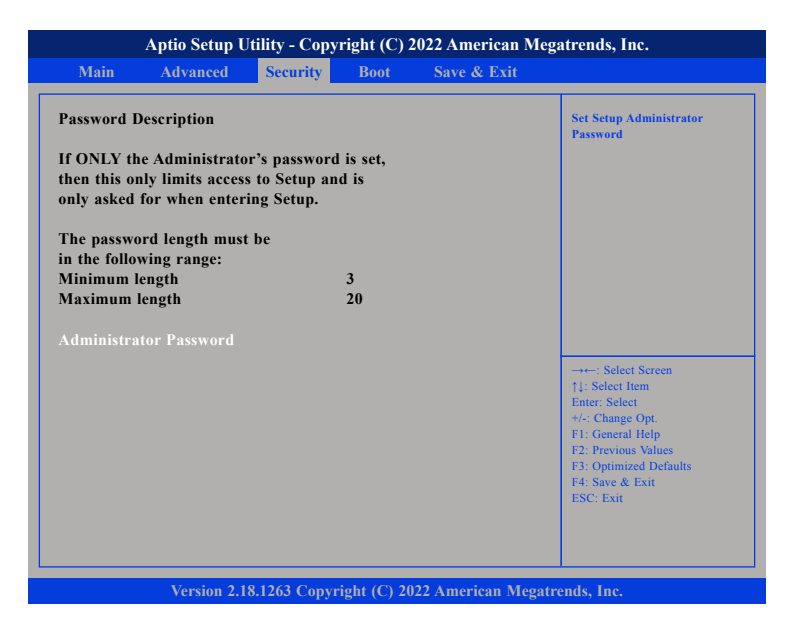

#### Administrator Password

Select this to reconfigure the administrator's password.

# Boot

| Main                    | Advanced                | Security | Boot     | Save & Exit  |                                                                                                    |
|-------------------------|-------------------------|----------|----------|--------------|----------------------------------------------------------------------------------------------------|
| Boot Confi<br>Bootup Nu | guration<br>mLock State |          | [On]     |              | Select the keyboard NumLoc<br>state                                                                                                    |
| Boot Optio              | n Priorities            |          |          |              |                                                                                                    |
| Boot Optio              | n #1                    |          | [Windows | Boot Manage  | 4                                                                                                    |
| <b>Boot Optio</b>       | n #2                    |          | UEFI: IP | 4 Realtek P] |                                                                                                    |
| <b>Boot Optio</b>       | n #3                    |          | UEFI: IP | 4 Realtek P] |                                                                                                    |
| <b>Boot Optio</b>       | n #4                    |          | UEFI OS  | (PO: M.2 (S] |                                                                                                    |
| <b>Boot Optio</b>       | n #5                    |          | UEFI: Bu | ult-in EFI]  |                                                                                                    |
|                         |                         |          |          |              | →+-: Select Screen<br>1: Select Item<br>Enter. Select<br>+/- Change Opt.<br>F1: General Help<br>F2: Previous Values<br>F3: Optimized Defaults<br>F4: Save & Exit<br>ESC: Exit |
|                         |                         |          |          |              |                                                                                                    |
|                         |                         |          |          |              |                                                                                                    |

#### Bootup NumLock State

This allows you to determine the default state of the numeric keypad. By default, the system boots up with NumLock on wherein the function of the numeric keypad is the number keys. When set to Off, the function of the numeric keypad is the arrow keys.

#### **Boot Option Priorities**

Adjust the boot sequence of the system. Boot Option #1 is the first boot device that the system will boot from, next will be #2 and so forth.

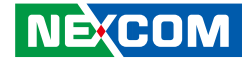

## Save & Exit

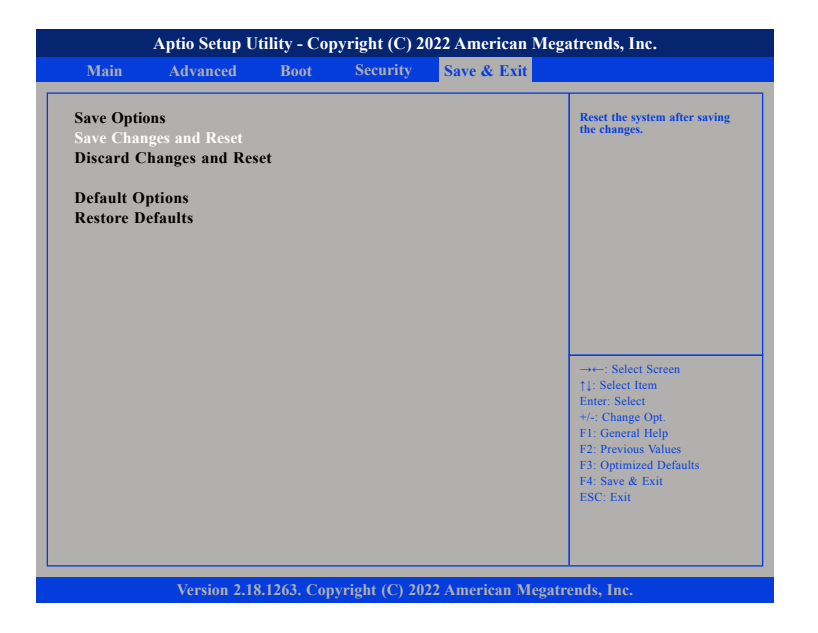

#### Save Changes and Reset

To save the changes and reset, select this field then press <Enter>. A dialog box will appear. Confirm by selecting Yes.

#### **Discard Changes and Reset**

To exit the Setup utility and reset without saving the changes, select this field then press <Enter>. You may be prompted to confirm again before exiting.

#### **Restore Defaults**

To restore the BIOS to default settings, select this field then press <Enter>. A dialog box will appear. Confirm by selecting Yes.

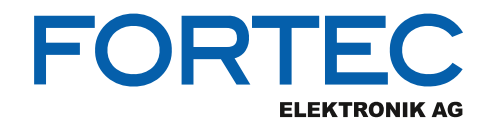

Our company network supports you worldwide with offices in Germany, Austria, Switzerland, the UK and the USA. For more information please contact:

Headquarters

| Germany              | FORTEC<br>ELEKTRONIK AG         | FORTEC Elektronik AG<br>Augsburger Str. 2b<br>82110 Germering                                                                          | Phone:<br>E-Mail:<br>Internet: | +49 89 894450-0<br>info@fortecag.de<br>www.fortecag.de                          |
|----------------------|---------------------------------|----------------------------------------------------------------------------------------------------|--------------------------------|---------------------------------------------------------------------------------|
| Fortec Group Members |                                 |                                                                                                    |                                |                                                                                 |
| Austria              |                                 | Distec GmbH,<br>Office Vienna<br>Nuschinggasse 12<br>1230 Wien                                                                         | Phone:<br>E-Mail:<br>Internet: | +43 1 8673492-0<br>info@distec.de<br>www.distec.de                              |
| Germany              |                                 | Distec GmbH<br>Augsburger Str. 2b<br>82110 Germering                                                                                   | Phone:<br>E-Mail:<br>Internet: | +49 89 894363-0<br>info@distec.de<br>www.distec.de                              |
| Switzerland          | ALTRAC<br>A FORTEC GROUP MEMBER | ALTRAC AG<br>Bahnhofstraße 3<br>5436 Würenlos                                                                                          | Phone:<br>E-Mail:<br>Internet: | +41 44 7446111<br>info@altrac.ch<br>www.altrac.ch                               |
| United Kingdom       |                                 | <b>Display Technology Ltd.</b><br>Osprey House, 1 Osprey Court<br>Hinchingbrooke Business Park<br>Huntingdon, Cambridgeshire, PE29 6FN | Phone:<br>E-Mail:<br>Internet: | +44 1480 411600<br>info@displaytechnology.co.uk<br>www. displaytechnology.co.uk |
| USA                  | APOLLO DISPLAY<br>TECHNOLOGIES  | <b>Apollo Display Technologies, Corp.</b><br>87 Raynor Avenue,<br>Unit IRonkonkoma,<br>NY 11779                                        | Phone:<br>E-Mail:<br>Internet: | +1 631 5804360<br>info@apollodisplays.com<br>www.apollodisplays.com             |